ООО «Платформа Боцман»

Платформа «Боцман» Руководство пользователя

Москва 2024

# Оглавление

| 1.  | Введение                                                      |    |
|-----|---------------------------------------------------------------|----|
| 2.  | Назначение платформы                                          | 4  |
| 3.  | Общее описание возможностей платформы                         | 4  |
| 4.  | Уровень подготовки пользователей платформы                    | 4  |
| 5.  | Перечень эксплуатационной документации платформы              | 4  |
| 6.  | Подготовка к работе с Платформой                              | 4  |
| 7.  | Авторизация. Доступ к ресурсам платформы                      | 5  |
| 8.  | Начало работы с платформой                                    | 11 |
| 9.  | Основные функции: Проекты и пространства                      | 14 |
| 10. | Основные функции: Ноды                                        | 17 |
| 11. | Основные функции: Ручное добавление и удаление узлов кластера | 20 |
| 12. | Основные функции: Участники проекта и пространства            | 21 |
| 13. | Основные функции: События                                     | 23 |
| 14. | Основные функции: Рабочие процессы                            | 25 |
| 15. | Основные функции: Приложения                                  | 29 |
| 16. | Основные функции: Обзор сервиса                               | 31 |
| 17. | Основные функции: Хранилище                                   | 32 |
| 18. | Основные функции: Policy                                      | 34 |
| 19. | Основные функции: Инструменты мониторинга                     | 35 |
| 20. | Основные функции: Cilium                                      |    |
| 21. | Основные функции: Longhorn                                    | 41 |
| 22. | Основные функции: Дополнительные ресурсы                      | 41 |
| 23. | Основные функции: Billing                                     | 41 |

#### 1. Введение

Настоящее руководство по эксплуатации распространяется на платформу «Боцман» производства ООО «Платформа Боцман» и предназначено для ознакомления пользователя с устройством и порядком ее эксплуатации.

Платформа "Боцман" – гибридная облачная платформа контейнеризации для управления мультикластерами Kubernetes.

Платформа «Боцман» может состоять из различного количества аппаратных компонентов (узлов управления, обработки) для выполнения возложенных на нее функций.

Сокращенное наименование в рамках настоящего документа - «Платформа».

Обслуживающий персонал Платформы назначается руководством объекта размещения.

### 2. Назначение платформы

Платформа выполняет задачи управления кластером Kubernetes и включает в себя набор готовых инструментов для развертывания, мониторинга, балансировки нагрузок, масштабирования контейнерных нагрузок, строгих политик безопасности и резервного копирования.

## 3. Общее описание возможностей платформы

Платформа обеспечивает управление, контроль и оркестрацию контейнеризированных приложений внутри кластера Kubernetes на различных типах инфраструктуры, под управлением операционных систем семейства Linux.

## 4. Уровень подготовки пользователей платформы

Для работы с платформой пользователю с уровня(ролью) администратора платформы или уровня(ролью) пользователя необходимо иметь представление о механизмах работы и функциональных особенностях виртуализации и контейнеризации, обладать знаниями уровня специалиста в технологии оркестрации контейнерных нагрузок Kubernetes.

Управление платформой может осуществляться с уровня (роли):

Роль администратора – полный доступ к кластеру и его компонентам, управление проектами, пространствами имен, приложениями, интеграциями, модификациями и настройками панели управления.

Роль пользователя – ограниченный набор политик для управления выделенными ресурсами внутри кластера с возможностью тонкой настройки доступных операций.

## 5. Перечень эксплуатационной документации платформы

Эксплуатационная документация на платформу включает в себя настоящее руководство пользователя.

## 6. Подготовка к работе с Платформой

Аппаратное обеспечение APM должно быть представлено персональным компьютером или ноутбуком со следующими характеристиками:

- ° Процессор (СРU): Intel, amd 2.0 ГГц и выше;
- <sup>°</sup> Оперативная память (RAM) не менее 4 GB;
- ° Свободная память на жестком диске для программ не менее 20 ГБ;
- ° Сетевой интерфейс (LAN) 10 Мбит/с и выше;
- <sup>°</sup> Браузер Chrome, Терминал (ssh)

Работа с платформой организована и доступна через два интерфейса:

Веб-панель управления - доступ осуществляется по DNS-имени, выделенному при установке Платформы.

Консольный - подключение обеспечивается через kubeconfig кластера Kubernetes.

## 7. Авторизация. Доступ к ресурсам платформы

Первичная авторизация в панели управления платформой осуществляется по логину admin и паролю, установленному при процедуре установки.

В дальнейшем доступ до платформы для пользователей может быть обеспечен средствами подключенного стороннего провайдера авторизации. Раздел создания пользователей и подключения провайдера аутентификации/авторизации содержится на стр. 9 настоящего руководства.

|           |                                     | ru Pyc 🗸    |
|-----------|-------------------------------------|-------------|
|           |                                     |             |
|           |                                     |             |
|           |                                     |             |
|           | Добро пожаловать в Bootsman!        |             |
| боцман    | Логин                               |             |
|           | Введите логин / почту               |             |
| V — 3.0.0 | Пароль Введите пароль ©             |             |
| Stander   | <ul> <li>Запомнить логин</li> </ul> |             |
|           |                                     |             |
|           | 2 state and the                     | 💬 Поддержка |

Страница авторизации (имя пользователя, пароль)

После авторизации открывается обзорная страница кластеров веб-интерфейса платформы и становятся доступными опции настройки платформы, как персональные, так и общие (в зависимости роли пользователя).

| Главная                                     |                 |              |                   |                 |        |                               |                      |
|---------------------------------------------|-----------------|--------------|-------------------|-----------------|--------|-------------------------------|----------------------|
|                                             |                 |              |                   |                 | 7      |                               |                      |
|                                             |                 |              |                   |                 |        |                               |                      |
| Добро пожалов<br>Кластеры 1                 | зать в Bootsmar | 1            |                   |                 |        | Управление Созда              | ть Фильтр            |
| Добро пожалон<br>Кластеры 1<br>Состояние 1? | вать в Bootsman | Провайдер ↓↑ | Версия Kubernetes | Версия Bootsman | CPU 11 | Управление Созда<br>Память ↓↑ | ть Фильтр<br>Поды ↓↑ |

Обзорная страница, на примере указан один существующий кластер local.

В левом верхнем углу экрана обзорной страницы находится кнопка вызова меню общих настроек платформы.

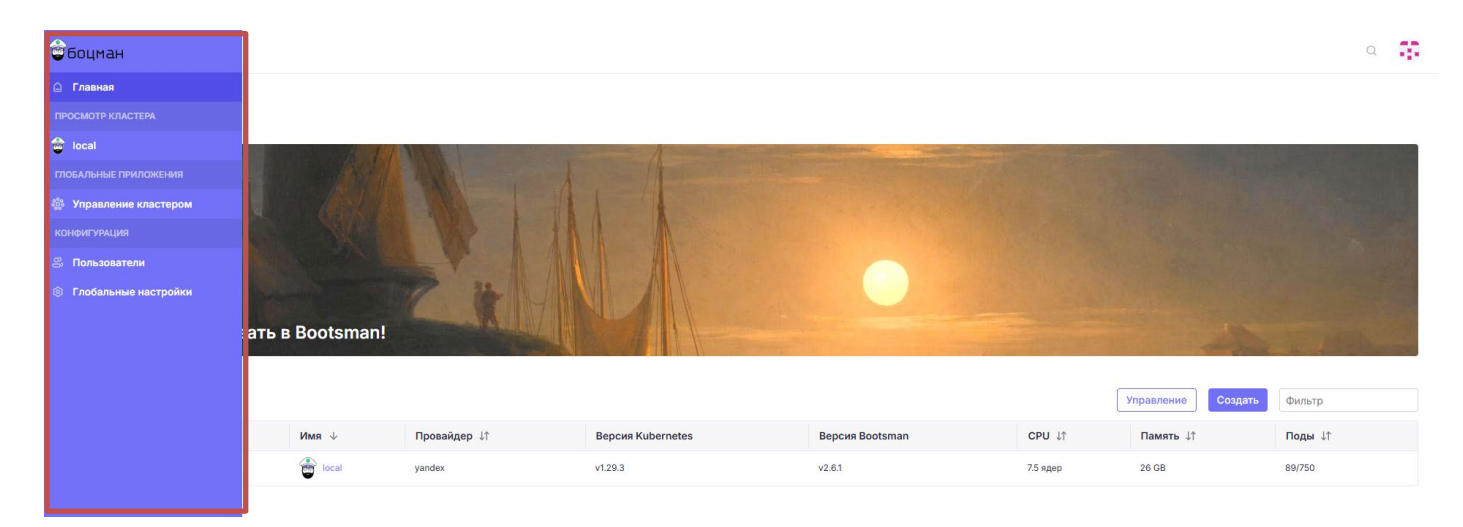

Подробное описание элементов меню общих настроек платформы:

- Беспрерывная доставка: меню, позволяющее настраивать механизмы и правила интеграции платформы с системами контроля версий (Git), существующими в инфраструктуре;

- Управление кластером: меню, позволяющее просматривать и редактировать основные элементы кластера: список и количество узлов управления, узлов обработки, шаблоны развертывания и веб-интерфейс создания новых кластеров под управлением «Боцман»;

- Пользователи и аутентификация: меню, позволяющее создавать, редактировать и просматривать локальных пользователей, роли и группы для кластера и проектов. А также, выбрать и настроить сторонний провайдер авторизации;

- Расширения: меню, позволяющее управлять расширениями веб-интерфейса панели управления (плагины встраиваемых элементов управления модулями платформы);

- Глобальные настройки: меню, отвечающее за визуальное изменение и детальные настройки всех компонентов панели веб-интерфейса платформы «Боцман».

| <b>e</b> | Пользователи И Ауте •<br>Users | Пользователи и аутен | тификация                         |                                 |               |                                    |               | a 🚦        |
|----------|--------------------------------|----------------------|-----------------------------------|---------------------------------|---------------|------------------------------------|---------------|------------|
| Θ        | Groups                         | Шаблоны ролей        |                                   |                                 |               |                                    | Создать глоба | льную роль |
|          | • Шаблоны Ролей                | Глобально Кластер    | Проекты/Пространства имён         |                                 |               |                                    |               |            |
| -        | Провайдер Авторизации          | 🛃 Скачать YAML 🧃     |                                   |                                 |               |                                    | Фильтр        |            |
| *        |                                | □ Состояние ↓↑       | Отображаемое имя ↓↑               | Имя 🗸                           | Встроенный ↓↑ | Новый пользователь по умолчанию ↓↑ | Возраст ↓↑    |            |
| -        |                                | Active               | Администратор                     | admin                           | ~             |                                    | 20 часов      | ÷          |
| 8<br>6   |                                | Active               | Настройка аутентификации          | authn-manage                    | $\checkmark$  | -                                  | 20 часов      | ÷          |
| Č        |                                | Active               | Bootsman Standard User            | bootsman-standard-user          | -             | $\checkmark$                       | 20 часов      | ÷          |
|          |                                | Active               | Настройка каталогов               | catalogs-manage                 | $\checkmark$  |                                    | 20 часов      | ÷          |
|          |                                | Active               | Использовать каталоги             | catalogs-use                    | $\checkmark$  | -                                  | 20 часов      | ÷          |
|          |                                | Active               | Создать новые кластеры            | clusters-create                 | ~             | -                                  | 20 часов      | ÷          |
|          |                                | Active               | Создание ревизий шаблона RKE      | clustertemplaterevisions-create | ~             |                                    | 20 часов      | ÷          |
|          |                                | Active               | Создать новый RKE шаблон кластера | clustertemplates-create         | $\checkmark$  | -                                  | 20 часов      | +          |
|          |                                | Active               | Настроить фича-флаги              | features-manage                 | ~             | -                                  | 20 часов      | ÷          |
|          |                                | Active               | Создание новых драйверов кластера | kontainerdrivers-manage         | ~             |                                    | 20 часов      | ÷          |

Подробнее на примере меню пользователи и аутентификация:

Меню пользователи и аутентификация.

Меню содержит в себе информацию о всех ролях и группах в кластере, глобально и с распределением по проектам и пространствам, позволяет привязывать пользователей к существующим ролям, создавать новые роли и группы.

| ê        | Пользователи и Ауте •                     | Пользователи и аутентификация                                                           |                                                         | a 😲                |
|----------|-------------------------------------------|-----------------------------------------------------------------------------------------|---------------------------------------------------------|--------------------|
| ~        | Users                                     |                                                                                         |                                                         |                    |
| •        | Groups                                    | GlobalRole Создать                                                                      |                                                         |                    |
| -        | - Шаблоны Ролей                           | Имя *                                                                                   | Описание                                                |                    |
|          | <ul> <li>Провайдер Авторизации</li> </ul> | Уникальное имя                                                                          | Произвольный текст, который лучше описывает этот ресурс |                    |
| 10 I 🧱 I |                                           | Новый пользователь по умолчанию<br>Да: Роль по умолчанию для новых пользователей<br>Иет |                                                         |                    |
| 2        |                                           | Предоставить ресурсы                                                                    | урсы                                                    |                    |
| \$       |                                           | + Добавить правило                                                                      | Ĵ                                                       |                    |
|          |                                           |                                                                                         |                                                         | Отменить Сохранить |
|          |                                           |                                                                                         |                                                         |                    |

#### Меню создания новой роли.

Меню позволяет создать новую роль и задать ей необходимые права на использования ресурсов кластера.

| <b>e</b> | 🚿 Пользователи И Ауте 🔺 | Пользователи и аутентификация | a 🗊 |
|----------|-------------------------|-------------------------------|-----|
| A        | Users                   |                               |     |
|          | Groups                  | Не наидено                    |     |
|          | • Шаблоны Ролей         |                               |     |
|          | • Провайдер Авторизации |                               |     |
| _        |                         |                               |     |
| -        |                         |                               |     |
| -        |                         |                               |     |
| හී       |                         |                               |     |
| ۲        |                         |                               |     |

## Меню групп.

Меню групп предоставляет информацию о всех существующих группах, их участников и позволяет создавать новые группы пользователей.

| 1 | <b>a</b> | Пользователи И Ауте • | Пользова               | атели и ау  | утенти   | фикаці      | ия           |               |        |                          |                                                                             |     | Q                    | Ģ, |
|---|----------|-----------------------|------------------------|-------------|----------|-------------|--------------|---------------|--------|--------------------------|-----------------------------------------------------------------------------|-----|----------------------|----|
|   | θ.       | Groups                | Globall<br>Bospact: 20 | Role: O     | бычн     | ый по       | ользое       | атель         | Active |                          |                                                                             | Д   | етали Конфигурация   | :  |
| 4 | <b>≙</b> | Шаблоны Ролей         |                        |             |          |             |              |               |        |                          |                                                                             |     |                      |    |
|   |          | Провайдер Авторизации | Лэйблы:                | authz.manag | gement.c | attle.io/bo | otstrapping: | default-globa | ilrole |                          |                                                                             |     |                      |    |
|   | <u>.</u> |                       | Create                 | Delete      | Get      | List        | Patch        | Update        | Watch  | Пользовательские глаголы | Ресурсы                                                                     | URL | Группы АРІ           |    |
|   | -        |                       |                        | -           | ~        | ~           | -            | -             | ~      |                          | principals, roletemplates                                                   |     | management.cattle.io |    |
|   | 8        |                       | $\checkmark$           | ~           | ~        | ~           | ~            | ~             | ~      | ~                        | preferences                                                                 |     | management.cattle.io |    |
|   | 0        |                       | -                      | -           | ~        | ~           | -            | -             | ~      |                          | settings                                                                    |     | management.cattle.io |    |
|   |          |                       | -                      | -           | ~        | ~           | -            | -             | ~      |                          | features                                                                    |     | management.cattle.io |    |
|   |          |                       |                        | -           | ~        | ~           | -            |               | ~      | -                        | templates, templateversions, catalogs                                       |     | management.cattle.io |    |
|   |          |                       | ~                      | -           | -        | -           | -            | -             | -      | -                        | clusters                                                                    |     | management.cattle.io |    |
|   |          |                       | -                      | -           | ~        | ~           | -            | -             | ~      | -                        | nodedrivers                                                                 |     | management.cattle.io |    |
|   |          |                       | -                      | -           | ~        | ~           | -            | -             | ~      | -                        | kontainerdrivers                                                            |     | management.cattle.io |    |
|   |          |                       | ~                      | -           | -        | -           | -            | -             | -      | -                        | nodetemplates                                                               |     | management.cattle.io |    |
|   |          |                       | ~                      | -           | -        | -           | -            |               | -      | -                        | fleetworkspaces                                                             |     | management.cattle.io |    |
|   |          |                       | ~                      | -           | -        | -           | -            |               | -      | -                        | multiclusterapps, globaldnses, globaldnsproviders, clustertemplaterevisions |     | management.cattle.io |    |
|   |          |                       | -                      | -           | ~        | ~           | -            | -             | ~      | -                        | rkek8ssystemimages                                                          |     | management.cattle.io |    |
|   |          |                       |                        |             |          |             |              |               |        |                          |                                                                             |     |                      |    |

Меню конфигурации прав роли.

Меню конфигурации прав роли позволяет редактировать права и ограничения каждой существующей роли, создавать роли с требуемыми доступами к ресурсам кластера и пространствам имен.

| ≗ Пользователи<br>≗ Роли                                  | Провайдеры аутентификации                                                                                             |                                                                                                    |                  |                 |
|-----------------------------------------------------------|----------------------------------------------------------------------------------------------------|----------------------------------------------------------------------------------------------------|------------------|-----------------|
| <ul> <li>Группы</li> <li>Провайдер авторизации</li> </ul> | Bootsman настроен на разрешение доступа к учетным запися<br>Локальная аутентификация всегда включена, но вы можете ви | м в своей локальной базе данных. Управлять аккаунтами<br>ыбрать другого дополнительного провайдера аутентификации из | показанных ниже. |                 |
|                                                           | ActiveDirectory                                                                                                    | FreeIPA                                                                                                    | CopenLDAP        | OXen<br>AzureAD |
|                                                           | GitHub                                                                                                    | Google                                                                                                    | Cocc.            | ADFS            |
|                                                           | Keycloak                                                                                                    | okta Okta                                                                                                    | Ping Identity    | Shibboleth      |
|                                                           |                                                                                                    |                                                                                                    |                  |                 |
|                                                           |                                                                                                    |                                                                                                    |                  |                 |

Пример провайдеров аутентификации/авторизации:

Меню провайдера аутентификации/авторизации.

Меню позволяет настроить параметры аутентификации/авторизации через сторонних провайдеров, для этого необходимо выбрать интересующий провайдер из списка и открыть окно настройки его параметров.

.

На примере GitHub:

| <ul> <li>Пользователи и аут</li> </ul> | ентификация                                                                                                    | -       |
|----------------------------------------|----------------------------------------------------------------------------------------------------|---------|
| ± Пользователи<br>± Роли<br>⊕ Группы   | Провайдер аутентификации: GitHub (Inactive)                                                                                                    |         |
| â Провайдер авторизации                | GitHub как провайдер авторизации сейчас выключен.           Какую версию GitHub вы хотите использовать?           • Губличена GitHub сейчас билисти                                                                                                    |         |
|                                        | Частная установка GitHub Enterprise           Step 1           • Клижите сода перейти к настройкам приложения GitHub в новом окне.           • Клижите на виладу 'Олиth Аррь':           • Клижите на виладу 'Олиth Аррь':                                                                                                    |         |
|                                        | Step 2         • Заволните форму этими значениями:         • Наименование приложения: Все, что вам хочется, клримеру. Мой Bootsman         • URL доказшией страницы: https://bootsman-test.dev.stooft.lan []         • Описание приложения: Не обязательно, можно оставить пустым         • callback URL для авторизации: https://bootsman-test.dev.stooft.lan [] |         |
|                                        | Step 3           • Кликните "Register application"           • Сколируйте и вставле ID клиента и секретный ключ клиента только что содданного приложения OAuth в поля ниже.                                                                                                    | слючить |

Меню провайдер аутентификации/авторизации. GitHub.

Меню настройки подключения стороннего провайдера укажет на параметры и действия, которые необходимо выполнить для корректной работы стороннего провайдера.

В правом верхнем углу экрана обзорной страницы находится кнопка вызова меню пользовательских настроек.

| Главная        |                 |              | A                 |                 |          |                    | Default Admin [admin]           Локальный           В Настройки           Ф Аккаунт и АРІ ключи |
|----------------|-----------------|--------------|-------------------|-----------------|----------|--------------------|-------------------------------------------------------------------------------------------------|
| Добро пожалова | ать в Bootsman! | 2            |                   | •               |          |                    | [> Выйти                                                                                        |
| Кластеры 1     |                 |              |                   |                 |          | Управление Создать | Фильтр                                                                                          |
| Состояние 🕸    | Имя 🗸           | Провайдер ↓↑ | Версия Kubernetes | Версия Bootsman | CPU ↓↑   | Память ↓↑          | Поды ↓↑                                                                                         |
| Active         | ecal            | yandex       | v1.29.3           | v2.6.1          | 7.5 ядер | 26 GB              | 89/750                                                                                          |

Меню учетная запись.

Меню параметров учетной записи вызывается через нажатие на пиктограмму пользователя в правом верхнем углу страницы и позволяет изменить язык интерфейса, тему оформления интерфейса, изменить стартовую страницу и другие параметры отображения информации.

| ê            | Deshboard<br>https://www.twitchalerts.com/dashboard/alert-box-v3#follow-alerts | ۹ 🙃 |
|--------------|--------------------------------------------------------------------------------|-----|
| Θ            | < Назад                                                                        |     |
| -            | Настройки                                                                      |     |
|              | Язык                                                                           |     |
| 8 <u>8</u> 8 | Русский                                                                        |     |
| -            | Тема                                                                           |     |
| 8)<br>(9)    |                                                                                |     |
|              | Системная Светлая Тёмная                                                       |     |
|              | Войти на главную страницу                                                      |     |
|              | Вы можете изменить стартовую страницу при входе в систему                      |     |
|              | <ul> <li>Перейти на главную страницу</li> </ul>                                |     |
|              | Оперейти на последнюю посещенную страницу                                      |     |
|              | О Перейти к кластеру:                                                          |     |
|              | Параметры отображения                                                          |     |
|              | Измените, каким образом информация отображается в UI.                          |     |
|              | Формат даты Формат времени                                                     |     |
|              | вт, 10 июня 2025 ~ 11:55:17 ~                                                  |     |
|              | Параметры подтверждения                                                        |     |
| 9<br>(1)     | Не запрашивать подтверждение при уменьшении пулов нод                          |     |

Меню настроек учетной записи.

10

| 3                                 |                 |           |              |                   |                 |                |                    | ۹ 👬     |
|-----------------------------------|-----------------|-----------|--------------|-------------------|-----------------|----------------|--------------------|---------|
| <ul><li>□</li><li>Глави</li></ul> | ая              |           |              |                   |                 |                |                    |         |
| •                                 | 1               |           | 10           | A                 |                 | and the second |                    |         |
| *                                 |                 |           | A            | 1                 |                 |                |                    |         |
| 8                                 |                 |           |              |                   |                 |                |                    |         |
| ⊗                                 | ро пожаловать в | Bootsman! |              |                   |                 |                |                    |         |
|                                   | ponoxunoburb    | Bootoman  |              |                   |                 |                |                    |         |
| Класте                            | ры 1            |           |              |                   |                 | (              | Управление Создать | Фильтр  |
| Coct                              | 1↓ ⊅ннк         | Имя 🗸     | Провайдер ↓↑ | Версия Kubernetes | Версия Bootsman | CPU ↓↑         | Память ↓↑          | Поды ↓↑ |
| Act                               | ve              | e local   | yandex       | v1.29.3           | v2.6.1          | 7.5 ядер       | 26 GB              | 89/750  |
|                                   |                 |           |              |                   |                 |                |                    |         |

11

По центру экрана обзорной страницы находится таблица активных кластеров и приведены базовые элементы их состояния: текущий статус, имя, тип провайдера, используемая версия Kubernetes и текущее потребление ресурсов инфраструктуры. Базовые примеры работы с кластером будут приведены далее по тексту в данном руководстве пользователя.

## 8. Начало работы с платформой

Переход на страницу кластера осуществляется по нажатию на его имя (гиперссылка). Стартовая страница отображает доску (дашборд) состояния кластера по его основным количественным метрикам и список последних событий и оповещений, произошедших в кластере.

| local •                                             | Все пространства имен 🗸 🗸                                                  | 1 E 🖟 G Q 🧃                                                                       |                          |
|-----------------------------------------------------|----------------------------------------------------------------------------|-----------------------------------------------------------------------------------|--------------------------|
| Дашборд кластера                                    |                                                                            |                                                                                   |                          |
| Провайдер: yandex Версия Kubernetes: v1.29.3 Версия | Bootsman: v2.6.1 Создано: 20 часов назад                                   | 0                                                                                 | Добавить значок кластера |
| 3421 Всего ресурсов                                 | 6 Ноды                                                                     | 51 Развертыва                                                                     | ния                      |
| Мощность                                            |                                                                            | (🕉 Etcd) (🕉 Планировщик                                                           | 🔗 Контроллер менеджер    |
| Подов<br>Используется 89 / 750 11.8                 | СРU<br>Зарезервировано 3.85 / 7.5 ядер<br>%<br>Используется 1.81 / 12 ядер | Памяти<br>51.33% Зарезервировано 5.39 / 26 GiB<br>15.08% Используется 19 / 35 GiB | 20.73%<br>54.29%         |
|                                                     |                                                                            |                                                                                   |                          |

Дашборд кластера. Состояние.

Дашборд кластера отражает текущее состояние кластера. Визуализированы метрики использования подов, утилизации CPU и памяти, отражается общее количество ресурсов, запущенные и разворачиваемые в данный момент времени ноды.

| События Опов     | вещения Сертификаты                                    |                                                                                                    |                                                                         |                                 |
|------------------|--------------------------------------------------------|----------------------------------------------------------------------------------------------------|-------------------------------------------------------------------------|---------------------------------|
|                  |                                                        |                                                                                                    |                                                                         | Полный список событий →         |
| Причина ↓↑       | Объект ↓↑                                              | Сообщение ↓↑                                                                                                    | Имя ↓↑                                                                  | Дата 🛧                          |
| Completed        | rancher-nodelabel-hack-nodelables-<br>29159095         | Job completed                                                                                                    | rancher-nodelabel-hack-nodelables-<br>29159095.1847a28ca74617b9         | вт 10 июня 2025<br>11:55:05     |
| Pulled           | rancher-nodelabel-hack-nodelables-<br>29159095-hdjrn   | Container image "harbor.bootsman.host/bootsman-nimbus/common-artifacts/k8s:1.27.4"<br>already present on machine | rancher-nodelabel-hack-nodelables-29159095-<br>hdjrn.1847a28c06128776   | вт 10 июня 2025<br>11:55:02     |
| Created          | rancher-nodelabel-hack-nodelables-<br>29159095-hdjrn   | Created container kubectl                                                                                        | rancher-nodelabel-hack-nodelables-29159095-<br>hdjrn.1847a28c112187b3   | вт 10 июня 2025<br>11 : 55 : 02 |
| Started          | rancher-nodelabel-hack-nodelables-<br>29159095-hdjrn   | Started container kubectl                                                                                        | rancher-nodelabel-hack-nodelables-29159095-<br>hdjrn.1847a28c2084696b   | вт 10 июня 2025<br>11 : 55 : 02 |
| Scheduled        | rancher-nodelabel-hack-nodelables-<br>29159095-hdjrn   | Successfully assigned default/rancher-nodelabel-hack-nodelables-29159095-hdjrn to local-<br>md-0-5jshp-fbfx9     | rancher-nodelabel-hack-nodelables-29159095-<br>hdjrn.1847a28b83056cf2   | вт 10 июня 2025<br>11:55:00     |
| SuccessfulCreate | rancher-nodelabel-hack-nodelables-<br>29159095         | Created pod: rancher-nodelabel-hack-nodelables-29159095-hdjrn                                                    | rancher-nodelabel-hack-nodelables-<br>29159095.1847a28b8046d39f         | вт 10 июня 2025<br>11 : 55 : 00 |
| Completed        | rancher-nodelabel-hack-nodelables-<br>29159090         | Job completed                                                                                                    | rancher-nodelabel-hack-nodelables-<br>29159090.1847a2471bbce763         | вт 10 июня 2025<br>11:50:06     |
| Completed        | kyverno-cleanup-admission-reports-<br>29159090         | Job completed                                                                                                    | kyverno-cleanup-admission-reports-<br>29159090.1847a2470f2710ad         | вт 10 июня 2025<br>11 : 50 : 06 |
| SuccessfulDelete | kyverno-cleanup-admission-reports                      | Deleted job kyverno-cleanup-admission-reports-29159080                                                           | kyverno-cleanup-admission-reports.1847a2471bb72adc                      | вт 10 июня 2025<br>11:50:06     |
| Completed        | kyverno-cleanup-cluster-admission-<br>reports-29159090 | Job completed                                                                                                    | kyverno-cleanup-cluster-admission-reports-<br>29159090.1847a2470d196eea | вт 10 июня 2025<br>11:50:06     |
|                  |                                                        | 1                                                                                                    | Items per page 10 V Page 1 of 18 K                                      | 1 > н                           |

### Журнал событий.

Журнал событий содержит в себе все события кластера и их причины с сортировкой по дате.

| События Опс | вещения Сертификаты                |                                                                                                    |
|-------------|------------------------------------|----------------------------------------------------------------------------------------------------|
| Точность ↓↑ | Имя $\downarrow$                   | Сообщение ↓↑                                                                                                    |
| warning     | etcdDatabaseHighFragmentationRatio | etcd cluster "kube-etcd": database size in use on instance 10.200.0.26:2381 is 43.51% of the actual allocated disk space, please run defragmentation (e.g. etcdctl defrag) to retrieve the unused fragmented disk space.                                                                                                    |
| warning     | etcdDatabaseHighFragmentationRatio | etcd cluster "kube-etcd": database size in use on instance 10.200.0.25:2381 is 43.59% of the actual allocated disk space, please run defragmentation (e.g. etcdctl defrag) to retrieve the unused fragmented disk space.                                                                                                    |
| warning     | etcdDatabaseHighFragmentationRatio | etcd cluster "kube-etcd": database size in use on instance 10.200.0.23:2381 is 43.37% of the actual allocated disk space, please run defragmentation (e.g. etcdctl defrag) to retrieve the unused fragmented disk space.                                                                                                    |
| warning     | NodeClockNotSynchronising          | Clock on 10.200.0.23:9796 is not synchronising. Ensure NTP is configured on this host.                                                                                                    |
| warning     | NodeClockNotSynchronising          | Clock on 10.200.0.28:9796 is not synchronising. Ensure NTP is configured on this host.                                                                                                    |
| warning     | NodeClockNotSynchronising          | Clock on 10.200.0.13:9796 is not synchronising. Ensure NTP is configured on this host.                                                                                                    |
| warning     | NodeClockNotSynchronising          | Clock on 10.200.0.26:9796 is not synchronising. Ensure NTP is configured on this host.                                                                                                    |
| warning     | NodeClockNotSynchronising          | Clock on 10.200.0.36:9796 is not synchronising. Ensure NTP is configured on this host.                                                                                                    |
| warning     | NodeClockNotSynchronising          | Clock on 10.200.0.25:9796 is not synchronising. Ensure NTP is configured on this host.                                                                                                    |
| none        | Watchdog                           | This is an alert meant to ensure that the entire alerting pipeline is functional. This alert is always firing, therefore it should always be firing in Alertmanager and always fire against a receiver. There<br>are integrations with various notification mechanisms that send a notification when this alert is not firing. For example the "DeadMansSnitch" integration in PagerDuty. |
|             |                                    | Items per page 10 ~                                                                                                    |

## Журнал оповещений.

Журнал оповещений содержит в себе журнал событий, на которые установлены дополнительные оповещения.

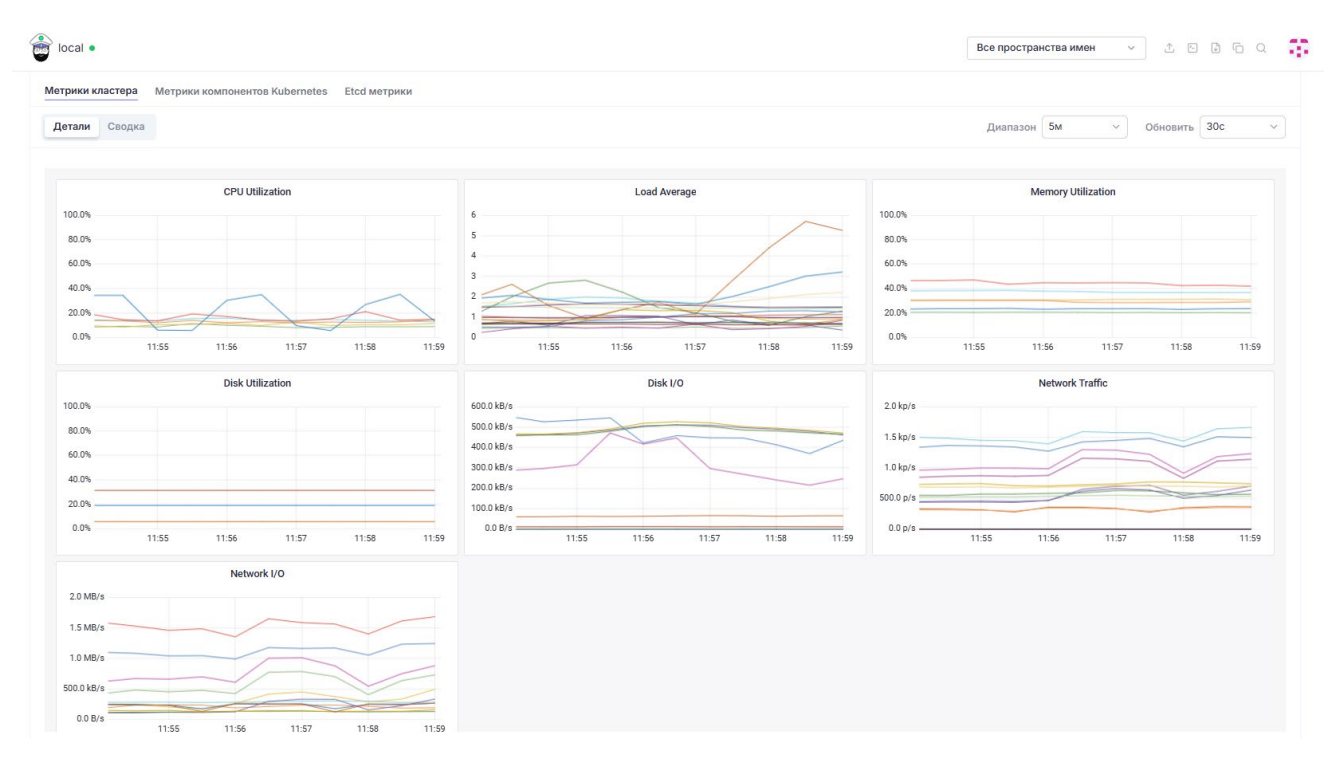

#### Метрики кластера.

Окно метрик кластера динамически формирует графики использования ресурсов кластером.

| Метрики кластера Метрики компонентов Kubernetes Etcd метрик                            | ки                                                                                                    |                               |
|----------------------------------------------------------------------------------------|----------------------------------------------------------------------------------------------------|-------------------------------|
| Детали Сводка                                                                          |                                                                                                    | Диапазон 5м ~ Обновить 30с ~  |
| API Server Request Rate                                                                | Controller Manager Queue Depth           1.0           0.8           0.6           0.4           0.2           0.0 | Pod Scheduling Status         |
| 11:55 11:56 11:57 11:58 11:59<br>Ingress Controller Connections<br>80<br>40<br>20<br>0 | 11:55 11:56 11:57 11:58 11:59                                                                                      | 11.55 11:56 11:37 11:58 11:59 |

## Метрики компонентов Kubernetes.

Окно метрик компонентов Kubernetes формирует графики использования компонентов.

В верхней части панели управления расположена строка фильтров и базовых функций управления.

| bocal •          | Все пространства имен | ✓ ▲ ► ♣ ि Q | ٢ |
|------------------|-----------------------|-------------|---|
| Дашборд кластера |                       |             |   |

В шапке страницы расположены основные элементы управления: фильтр отображаемой информации в разрезе пространств имен, импорт YAML файлов, запуск интерактивной консоли управления в веб-интерфейсе, скачивание kubeconfig, поиск ресурсов, по ключевым словам, и доступ к настраиваемым параметрам пользователя – Меню параметров учетной записи.

Вне зависимости от раздела основного меню, внешний вид веб-интерфейса платформы Боцман представляет из себя табличную агрегацию строк и основных элементов управления, формируемый в зависимости от выбранного пункта меню. При выборе активации чек-бокса в левой части строки, становятся активными элементы управления в верхней части страницы (кнопки действия).

В правой части строк расположена кнопка контекстного меню « : », по нажатию на которую пользователю становятся доступны действия, разрешенные для его уровня доступа/прав.

## 9. Основные функции: Проекты и пространства

| 0      | W. Kasaran                |     |                       | 1 1 0                                 | 1 1       | 1                         |             |  |  |  |  |  |
|--------|---------------------------|-----|-----------------------|---------------------------------------|-----------|---------------------------|-------------|--|--|--|--|--|
| Ē      | » кластер                 | -   | 🗃 local •             |                                       |           | Все пространства имен 🗸 🗸 | 1 E 🛛 🗗 Q 📑 |  |  |  |  |  |
| ~      | Cluster And Project Membe | ers |                       |                                       |           |                           |             |  |  |  |  |  |
|        | Дашборд Кластера          |     | Проекты/Пространства  | Проекты/Пространства имён 🌣           |           |                           |             |  |  |  |  |  |
| -      | Проекты/Пространства Им   | мён | 😵 Move 🛃 Скачать YAML |                                       | ильтр     |                           |             |  |  |  |  |  |
| •      | Nodes                     | 6   |                       |                                       |           |                           |             |  |  |  |  |  |
| -      | Events                    | 198 | Состояние ↓↑          | Имя 🗸                                 | Проект ↓↑ | Возраст ↓↑                |             |  |  |  |  |  |
| ÷      | Инструменты               |     | Active                | caaph-system                          |           | 20 часов                  | ÷           |  |  |  |  |  |
| -      | 💹 Боцман                  | •   | Active                | capi-kubeadm-bootstrap-<br>system     | -         | 20 часов                  | ÷           |  |  |  |  |  |
| ت<br>ھ | 🚿 Рабочие Процессы        | •   | Active                | capi-kubeadm-control-<br>plane-system | -         | 20 часов                  | ÷           |  |  |  |  |  |
|        | Приложения                | •   | Active                | capi-system                           |           | 20 часов                  | 1           |  |  |  |  |  |
|        | Обзор Сервиса             | Ţ   | Active                | capyc-system                          |           | 20 часов                  | 1           |  |  |  |  |  |
|        | Политики                  |     | Active                | cattle-dashboards                     | -         | 20 часов                  | ÷           |  |  |  |  |  |
|        | 🚿 Мониторинг              | •   | Active                | cattle-fleet-clusters-system          | System    | 20 часов                  | ÷           |  |  |  |  |  |
|        | 💥 Cilium                  | •   | Active                | cattle-fleet-local-system             | System    | 20 часов                  | ÷           |  |  |  |  |  |
|        | Konghorn                  | •   | Active                | cattle-fleet-system                   | System    | 20 часов                  | ÷           |  |  |  |  |  |
|        | З Дополнительные Рес      |     | Active                | cattle-global-data                    | System    | 20 часов                  | ÷           |  |  |  |  |  |
|        |                           |     | Active                | cattle-global-nt                      | System    | 20 часов                  | ÷           |  |  |  |  |  |

Взаимодействие с кластером посредством меню Проекты и Пространства имен:

#### Меню проекты и пространства имен.

При переходе в меню проекты и пространства имен, веб-интерфейс платформы отразит список существующих в кластере пространств и проектов в виде пунктов с уникальными именами - гиперссылками. При этом, доступно создание новых проектов и пространств.

| 🚿 Кластер                                     | •   | 💼 local •             |                                       |                      | Все пространства имен 🗸 🖄 | 5 6 6 Q 👬 |
|-----------------------------------------------|-----|-----------------------|---------------------------------------|----------------------|---------------------------|-----------|
| Cluster And Project Member                    | rs  | •                     |                                       |                      |                           |           |
| Дашборд Кластера                              |     | Проекты/Пространст    | + Создать Пространство имё            | н 🛛 + Создать Проект |                           |           |
| <ul> <li>Проекты/Пространства Имён</li> </ul> |     | 😵 Move 🛃 Скачать YAML | = 🗅 Фильт                             | a                    |                           |           |
| Nodes                                         | 8   |                       |                                       |                      |                           |           |
| - Events                                      | 176 | 😑 Состояние ↓↑        | Имя 🗸                                 | Проект ↓↑            | Возраст ↓↑                |           |
| Инструменты                                   |     | Active                | caaph-system                          | -                    | 20 часов                  | ÷         |
| 💹 Боцман                                      | -   | Active                | capi-kubeadm-bootstrap-<br>system     | -                    | 20 часов                  | :         |
| 🚿 Рабочие Процессы                            | -   | Active                | capi-kubeadm-control-<br>plane-system |                      | 20 часов                  | :         |
| Приложения                                    | •   | Active                | capi-system                           |                      | 20 часов                  | ÷         |
| 🖗 Обзор Сервиса                               | •   | Active                | capyc-system                          |                      | 20 часов                  | :         |
| 💥 Хранилище                                   | •   | Anti-                 | antila danbhanada                     |                      | 20                        |           |
| 🚿 Политики                                    |     | Active                | cattle-GashoGards                     | -                    | 20 48008                  |           |
| 🚿 Мониторинг                                  | -   | Active                | cattle-fleet-clusters-system          | System               | 20 часов                  | ÷         |
| 💥 Cilium                                      |     | Active                | cattle-fleet-local-system             | System               | 20 часов                  | 1         |
| 1 Longhorn                                    | •   | Active                | cattle-fleet-system                   | System               | 20 часов                  | ÷         |
| Дополнительные Рес                            | . • | Active                | cattle-global-data                    | System               | 20 часов                  | :         |

Меню проекты и пространства имен. Чек-бокс активен.

При выборе любого пункта из списка, в данном случае выбран существующий проект с именем «Default», в его чек-бокс проставится «галка» выбора и пользователю станут доступны основные функции управления, расположенные вверху общего списка. Если не выбрать ни один из пунктов основные функции управления не доступны.

В данном примере доступны следующие базовые функции:

Переместить – позволяет переместить проект или пространство имен;

Скачать YAML – позволяет скачать и сохранить YAML файл конфигурации;

Удалить – позволяет удалить выбранный из списка проект или пространство имен из кластера.

Кроме основных функций управления, расположенных вверху списка, существует контекстное меню для взаимодействия с каждой строкой, вызывающееся нажатием трех точек в правой части экрана:

| % Кластер 🔺                                                                | 🔓 local •                 | Bred • Bred                           |           |                                       |                               |  |  |  |  |  |  |  |  |
|----------------------------------------------------------------------------|---------------------------|---------------------------------------|-----------|---------------------------------------|-------------------------------|--|--|--|--|--|--|--|--|
| <ul> <li>Слизтег ина Project метореть</li> <li>Дашборд Кластера</li> </ul> | Проекты/Пространства и    | иён ☆                                 |           | + Создать Пространство имён + Создать |                               |  |  |  |  |  |  |  |  |
| <ul> <li>Проекты/Пространства Имён</li> </ul>                              | 😵 Move 🖄 Скачать YAML 📋 У | далить Выбрано: 1                     |           | ≡ 🗅 Фильтр                            |                               |  |  |  |  |  |  |  |  |
| Nodes     Events     T70                                                   | Состояние ↓↑              | Имя 🔶                                 | Проект ↓↑ | Возраст ↓↑                            |                               |  |  |  |  |  |  |  |  |
| • Инструменты                                                              | Active                    | caaph-system                          |           | 20 часов                              | ÷                             |  |  |  |  |  |  |  |  |
| 🚿 Боцман 🗸 🗸                                                               | Active                    | capi-kubeadm-bootstrap-<br>system     |           | 20 часов                              | 1                             |  |  |  |  |  |  |  |  |
| 🚿 Рабочие Процессы 🔹                                                       | Active                    | capi-kubeadm-control-<br>plane-system |           | 20 часов                              | & Move                        |  |  |  |  |  |  |  |  |
| Приложения •                                                               | Active                    | capi-system                           |           | 20 часов                              | Редактировать<br>конфигурацию |  |  |  |  |  |  |  |  |
| Обзор Сервиса •                                                            | Active                    | capyc-system                          | -         | 20 часов                              | Редактировать YAML            |  |  |  |  |  |  |  |  |
| 💥 Политики 🔹                                                               | Active                    | cattle-dashboards                     |           | 20 часов                              | 🖞 Скачать YAML                |  |  |  |  |  |  |  |  |
| 💥 Мониторинг 🔹                                                             | Active                    | cattle-fleet-clusters-system          | System    | 20 часов                              | 🗒 Удалить                     |  |  |  |  |  |  |  |  |
| 💥 Cilium 🔹                                                                 | Active                    | cattle-fleet-local-system             | System    | 20 часов                              | :                             |  |  |  |  |  |  |  |  |
| ∭ Longhorn •                                                               | Active                    | cattle-fleet-system                   | System    | 20 часов                              | 1                             |  |  |  |  |  |  |  |  |
| З Дополнительные Рес •                                                     | Active                    | cattle-global-data                    | System    | 20 часов                              | 1                             |  |  |  |  |  |  |  |  |

Меню проекты и пространства имен. Контекстное меню активно.

При нажатии на контекстное меню откроется окно возможных функций:

Переместить – переместить пространство имен в другой проект;

Редактировать конфигурацию – внести изменения посредством веб-интерфейса;

Редактировать YAML – внести изменения в конфигурацию;

Клонировать – создать копию пространства имен;

Скачать YAML – скачать и сохранить текущий YAML файл на локальный диск APM;

Удалить – удалить выбранное пространство имен.

## 10. Основные функции: Ноды

🚿 Кластер

|                 | Взаимодействия с кластером посредством меню Ноды: |                       |   |                  |   |  |  |  |  |  |
|-----------------|---------------------------------------------------|-----------------------|---|------------------|---|--|--|--|--|--|
| Project Members | local •                                           | Все пространства имен | ~ | 1 - <b>1</b> - Q | 0 |  |  |  |  |  |
| Кластера        | Nodes ☆                                           |                       |   |                  |   |  |  |  |  |  |

| Cluster And Project Member                                                     | rs  | •              |                                                                 |                        |           |                                        |       |        |        |     |         |        |            |   |
|--------------------------------------------------------------------------------|-----|----------------|-----------------------------------------------------------------|------------------------|-----------|----------------------------------------|-------|--------|--------|-----|---------|--------|------------|---|
| Дашборд Кластера                                                               |     | Nodes 🕸        |                                                                 |                        |           |                                        |       |        |        |     |         |        |            |   |
| Проекты/Пространства Ин                                                        | лён |                |                                                                 |                        |           |                                        |       |        |        |     |         | Фильтр |            |   |
| Nodes                                                                          | 0   |                |                                                                 |                        |           |                                        |       |        |        |     |         |        |            |   |
| Events                                                                         | 176 | □ Состояние ↓↑ | Имя ↓                                                           | Роли ↓↑                | Версия ↓↑ | Внешний/внутренний IP 🕼                | OS ↓↑ | CPU ↓↑ | RAM ↓↑ |     | Поды ↓↑ |        | Возраст ↓↑ |   |
| Инструменты                                                                    |     | Active         | local-control-plane-lkbm5<br>Taints: + еще 1<br>Labels: + еще 2 | Control<br>Plane, Etcd | v1.29.3   | 51.250.79.24 💼<br>10.200.0.26 💼        | Linux | 7.8%   | _      | 27% | •       | 4.4%   | 20 часов   | : |
| <ul><li>Боцман</li><li>Рабочие Процессы</li></ul>                              | -   | Active         | local-control-plane-p4×2v<br>Taints: + еще 1<br>Labels: + еще 2 | Control<br>Plane, Etcd | v1.29.3   | 89.169.130.87 🕞<br>10.200.0.25 💼       | Linux | 13%    | -      | 35% | •       | 5.6%   | 20 часов   | ÷ |
| Приложения                                                                     | •   | Active         | local-control-plane-s8hm8<br>Taints: + еще 1<br>Labels: + еще 2 | Control<br>Plane, Etcd | v1.29.3   | 158.160.127.245 (C)<br>10.200.0.23 (C) | Linux | 8.5%   | -      | 29% | •       | 4%     | 20 часов   | : |
| <ul><li>2003ор Сервиса</li><li>2003ор Сервиса</li><li>2003ор Сервиса</li></ul> | -   | Active         | local-md-0-5jshp-6b9jc<br>Labels: + еще 2                       | Worker                 | v1.29.3   | 51.250.14.59 C                         | Linux | 25%    | _      | 46% | -       | 11%    | 20 часов   | : |
| <ul><li>Политики</li><li>Мониторинг</li></ul>                                  | •   | Active         | local-md-0-5jshp-fbfx9<br>Labels: + еще 2                       | Worker                 | v1.29.3   | 158.160.108.77 🕞<br>10.200.0.13 🕞      | Linux | 11%    |        | 27% | -       | 12%    | 20 часов   | : |
| 💥 Cilium                                                                       | •   | Active         | local-md-0-5jshp-t8kcr<br>Labels: + еще 2                       | Worker                 | v1.29.3   | 158.160.120.200 (C)<br>10.200.0.36 (C) | Linux | 56%    |        | 26% | -       | 13%    | 20 часов   | ÷ |
| <ul> <li>Longhorn</li> <li>Дополнительные Рес.</li> </ul>                      | •   |                |                                                                 |                        |           |                                        |       |        |        |     |         |        |            |   |

#### Меню Ноды.

При переходе в меню ноды веб-интерфейс платформы отразит список с существующими в кластере нодами (узлами) и их статусами, в виде пунктов с уникальными именами -гиперссылками. Без активного чек-бокса функции недоступны.

| Кластер                     | •                                                                                                    | 音 local 🔹                            |                                                       |                                   |                                                                                            |                   |                                     | Все про              | странства имен 🗸 🗸         | 1 E 🖟 C               | ) a 📑  |  |  |  |  |
|-----------------------------|----------------------------------------------------------------------------------------------------|--------------------------------------|-------------------------------------------------------|-----------------------------------|--------------------------------------------------------------------------------------------|-------------------|-------------------------------------|----------------------|----------------------------|-----------------------|--------|--|--|--|--|
| Cluster And Project Members | -                                                                                                    | •                                    |                                                       |                                   |                                                                                            |                   |                                     |                      |                            |                       |        |  |  |  |  |
| Дашборд Кластера            |                                                                                                    | Node: local-co                       | ntrol-plane-lkbm5                                     | Active                            |                                                                                            |                   |                                     |                      | Де                         | тали Конфигур         | ация   |  |  |  |  |
| Проекты/Пространства Имё    | ы                                                                                                    | Возраст: 20 часов                    |                                                       |                                   |                                                                                            |                   |                                     |                      |                            |                       |        |  |  |  |  |
| Nodes                       | 0                                                                                                    | Внешний IP: 51.250.79.               | 24 🗋 Внутренний IP: 10.20                             | 0.0.26 📋 Версия: v1.29.3          | OC: Astra Linux Среда выло                                                                 | олнения контейн   | epa: containerd://1.                | 7.14                 |                            |                       |        |  |  |  |  |
| Events                      | 176                                                                                                    | Лэйблы: beta.kubernet                | es.io/arch: amd64 beta.kuberr                         | etes.io/os: linux failure-domain. | beta.kubernetes.io/region: ru-cer                                                          | tral1 failure-de  | omain.beta.kubernetes               | .io/zone: ru-central | 1-a kubernetes.io/arch: an | nd64                  |        |  |  |  |  |
| Инструменты                 |                                                                                                    | kubernetes.io/hostname:              | local-control-plane-lkbm5 kul                         | cornetes.io/os: linux node-role.k | ubernetes.io/control-plane: n                                                              | ode-role.kubernet | es.io/controlplane: tru<br>ntral1-a | e node-role.kub      | ernetes.io/etcd: true node | -role.kubernetes.io/m | aster: |  |  |  |  |
| 💹 Боцман                    | -                                                                                                    | Примечания: Показать все аннотации 🗸 |                                                       |                                   |                                                                                            |                   |                                     |                      |                            |                       |        |  |  |  |  |
| 🚿 Рабочие Процессы          | -                                                                                                    | Нехватка PID Не                      | ехватка диска Нехвати                                 | ка памяти kubelet                 |                                                                                            |                   |                                     |                      |                            |                       |        |  |  |  |  |
| Приложения                  | пельатка про пельатка диска пельатка намяни корене.                                                                |                                      |                                                       |                                   |                                                                                            |                   |                                     |                      |                            |                       |        |  |  |  |  |
| 🐰 Обзор Сервиса             | © Обзор Сервиса • СРU RAM Поды<br>Метользорано: 0.29 из 2.50 Метользорано: 2.09 из 7.76 СР Метользорано: 11 из 250 |                                      |                                                       |                                   |                                                                                            |                   |                                     |                      |                            |                       |        |  |  |  |  |
| Хранилище                   | -                                                                                                    |                                      |                                                       | 11%                               |                                                                                            |                   | 27%                                 |                      |                            |                       | 4.4%   |  |  |  |  |
| 🚿 Политики                  | -                                                                                                    |                                      |                                                       |                                   |                                                                                            |                   |                                     |                      |                            |                       |        |  |  |  |  |
| 🖗 Мониторинг                | -                                                                                                    | Поды Метрики И                       | Інформация Образы Та                                  | nts Условия Последние с           | обытия Связанные ресур                                                                     | сы                |                                     |                      |                            |                       |        |  |  |  |  |
| 🖗 Cilium                    | -                                                                                                    | □ Состояние ↓↑                       | Имя 🔶                                                 | Пространство имён ↓↑              | Образ ↓↑                                                                                   | Готово ↓↑         | Рестартов ↓↑                        | IP Адрес ↓↑          | Нода ↓↑                    | Возраст ↓↑            |        |  |  |  |  |
| 🐰 Longhorn                  | •                                                                                                    | Running                              | cilium-78r94                                          | kube-system                       | harbor.bootsman.host/boot<br>sman-nimbus/common-<br>artifacts/cilium:v1.14.4               | 1/1               | 0                                   | 10.200.0.26          | local-control-plane-lkbm5  | 20 часов              | ÷      |  |  |  |  |
| ∃⊟ Дополнительные Рес       | •                                                                                                    | Running                              | cilium-operator-<br>6c4db86486-grhb8                  | kube-system                       | harbor.bootsman.host/boot<br>sman-nimbus/common-<br>artifacts/operator-<br>generic:v1.14.4 | 1/1               | 0                                   | 10.200.0.26          | local-control-plane-lkbm5  | 20 часов              | ÷      |  |  |  |  |
|                             |                                                                                                    | Running                              | etcd-local-control-plane-<br>lkbm5                    | kube-system                       | harbor.bootsman.host/boot<br>sman-nimbus/common-<br>artifacts/etcd:3.5.12-0                | 1/1               | 0                                   | 10.200.0.26          | local-control-plane-lkbm5  | 20 часов              | :      |  |  |  |  |
|                             |                                                                                                    | Running                              | kube-apiserver-local-<br>control-plane-lkbm5          | kube-system                       | harbor.bootsman.host/boot<br>sman-nimbus/common-<br>artifacts/kube-<br>apiserver:v1.29.3   | 1/1               | 0                                   | 10.200.0.26          | local-control-plane-lkbm5  | 20 часов              | ÷      |  |  |  |  |
| v0 9 39                     |                                                                                                    | Running                              | kube-controller-manager-<br>local-control-plane-lkbm5 | kube-system                       | harbor.bootsman.host/boot<br>sman-nimbus/common-<br>artifacts/kube-controller-             | 1/1               | 0                                   | 10.200.0.26          | local-control-plane-lkbm5  | 20 часов              | :      |  |  |  |  |

#### Меню ноды. Переход по имени-гиперссылке.

При выборе и нажатии на имя одного из представленных нод будет открыто окно его состояния, с указанием основных характеристик: лейблов, сетевым адресом, версией Kubernetes, используемой ОС, среды выполнения контейнера и лейблами, используемым ресурсам кластера, подами, метриками и другой информацией.

| \$       | Knactep                                                                        | •    | 🗃 local •                                                                     |                                                                 |                        |           |                                     |       |        |     | Все пространст | ва имен 🗸 🗸 | <u>۱</u> |             | ٢ |  |
|----------|--------------------------------------------------------------------------------|------|-------------------------------------------------------------------------------|-----------------------------------------------------------------|------------------------|-----------|-------------------------------------|-------|--------|-----|----------------|-------------|----------|-------------|---|--|
| •        | Cluster and Project Members<br>Cluster and Project Members<br>Дашборд Кластера | 5    | Nodes 🌣                                                                       |                                                                 |                        |           |                                     |       |        |     |                |             |          |             |   |  |
| <u>_</u> | <ul> <li>Проекты/Пространства и</li> </ul>                                     | 1мён | 🕼 Отметить как неназначаемый 🔘 Оссободить 🕁 Скачать УАМL 🔞 Удалить Выбрано: 1 |                                                                 |                        |           |                                     |       |        |     |                |             |          | Фильтр      |   |  |
| Ŭ.,      | Nodes                                                                          | 6    | <b>• • • • • • • • • •</b>                                                    |                                                                 |                        | Densus 10 | Duran                               | 00.10 | ODU IA |     | . 10           | Real IA     |          | Deserver 10 |   |  |
|          | Events                                                                         | 176  | Состояние 🖓                                                                   | VINR V                                                          | РОЛИ 🖓                 | версия 41 | внешний/внутренний іР 斗             | 05 11 | CPU II | RAI | AI 1           | поды 🗤      |          | возраст 41  |   |  |
| **<br>-  | Инструменты                                                                    |      | Active                                                                        | local-control-plane-lkbm5<br>Taints: + еще 1<br>Labels: + еще 2 | Control<br>Plane, Etcd | v1.29.3   | 51.250.79.24 (C)<br>10.200.0.26 (C) | Linux | 8      | 8%  | 27%            | •           | 4.4%     | 20 часов    | : |  |
| 8        | <ul><li>Боцман</li><li>Рабочие Процессы</li></ul>                              |      | Active                                                                        | local-control-plane-p4×2v<br>Taints: + еще 1<br>Labels: + еще 2 | Control<br>Plane, Etcd | v1.29.3   | 89.169.130.87 🕞<br>10.200.0.25 🕞    | Linux | -      | 7%  | 35%            | -           | 5.6%     | 20 часов    | ÷ |  |
| ۲        | Приложения                                                                     | -    | Active                                                                        | local-control-plane-s8hm8<br>Taints: + еще 1<br>Labels: + еще 2 | Control<br>Plane, Etcd | v1.29.3   | 158.160.127.245 📋<br>10.200.0.23 💼  | Linux | 8      | 5%  | 29%            | •           | 4%       | 20 часов    | ÷ |  |
|          | <ul><li>Обзор Сервиса</li><li>Хранилище</li></ul>                              | •    | Active                                                                        | local-md-0-5jshp-6b9jc<br>Labels: + еще 2                       | Worker                 | v1.29.3   | 51.250.14.59 💼<br>10.200.0.28 💼     | Linux | 2      | 0%  | 46%            | -           | 11%      | 20 часов    | ÷ |  |
|          | Политики Мониторинг                                                            |      | Active                                                                        | local-md-0-5jshp-fbfx9<br>Labels: + еще 2                       | Worker                 | v1.29.3   | 158.160.108.77 💼<br>10.200.0.13 💼   | Linux | -      | 0%  | 27%            | -           | 12%      | 20 часов    | : |  |
|          | ∭ Cilium                                                                       | •    | Active                                                                        | local-md-0-5jshp-t8kcr<br>Labels: + еще 2                       | Worker                 | v1.29.3   | 158.160.120.200 💼<br>10.200.0.36 💼  | Linux | 8      | 7%  | 26%            | -           | 13%      | 20 часов    | ÷ |  |
|          | <ul> <li>Longhorn</li> <li>Дополнительные Рес</li> </ul>                       | •    |                                                                               |                                                                 |                        |           |                                     |       |        |     |                |             |          |             |   |  |

Меню Ноды. Выбрана нода из общего списка.

При выборе уникальной ноды из списка устанавливается «галка» в поле чек-бокса и становятся активными основные функции управления Нодами:

Отметить как неназначаемый – перевести ноду в состояние Cordon (запрет на размещение новых нагрузок);

Освободить – перераспределить запущенные процессы на другие ноды кластера при наличии возможности;

Uncordon – вывести ноду из состояния Cordon (доступна, если нода находится в состоянии Cordon);

Скачать YAML - скачать YAML - манифест выбранной ноды;

Удалить – удалить выбранную ноду из состава кластера.

Кроме основных функций управления, расположенных вверху списка, существует контекстное меню для взаимодействия с каждой нодой, вызывающееся нажатием трех точек в правой части экрана.

| Кластер                                              |      | 🚔 local 🔹        |                                                                 |                        |              |                                      |       |        |      | Все прос | транст | ва имен 🗸 🗸 | ı ⊥ (  |                                                      | - G     |
|------------------------------------------------------|------|------------------|-----------------------------------------------------------------|------------------------|--------------|--------------------------------------|-------|--------|------|----------|--------|-------------|--------|------------------------------------------------------|---------|
| Cluster And Project Memb                             | ers  | •                |                                                                 |                        |              |                                      |       |        |      |          |        |             |        |                                                      |         |
| Дашборд Кластера                                     |      | Nodes 🕸          |                                                                 |                        |              |                                      |       |        |      |          |        |             |        |                                                      |         |
| Проекты/Пространства                                 | 1мён | Отметить как нен | азначаемый О Освобод                                            | ить                    | Скачать YAML | 🗇 Удалить Выбрано:                   | 0     |        |      |          |        |             | Фильтр |                                                      |         |
| Nodes                                                | 0    |                  |                                                                 |                        |              |                                      |       |        |      |          |        |             |        |                                                      |         |
| Events                                               | 176  | Состояние ↓↑     | Имя ↓                                                           | Роли ↓↑                | Версия ↓↑    | Внешний/внутренний IP ↓↑             | os ↓↑ | CPU ↓î | R    | AM ↓↑    |        | Поды ↓↑     |        | Возраст ↓↑                                           |         |
| Инструменты                                          |      | Active           | Taints: + еще 1<br>Labels: + еще 2                              | Control<br>Plane, Etcd | v1.29.3      | 51.250.79.24 (C)<br>10.200.0.26 (C)  | Linux | -      | 9.6% |          | 27%    | •           | 4.4%   | 20 часов                                             | ÷       |
| Боцман<br>Рабочие Процессы                           |      | Active           | local-control-plane-p4×2v<br>Taints: + еще 1<br>Labels: + еще 2 | Control<br>Plane, Etcd | v1.29.3      | 89.169.130.87 (C)<br>10.200.0.25 (C) | Linux | -      | 11%  |          | 35%    | -           | 5.6%   | 20 часов                                             |         |
| Приложения                                           | -    | Active           | local-control-plane-s8hm8<br>Taints: + eщe 1                    | Control<br>Plane, Etcd | v1.29.3      | 158.160.127.245 ()<br>10.200.0.23 () | Linux | -      | 10%  | -        | 29%    |             | 4%     | 20 часов                                             | :       |
| <ul> <li>Обзор Сервиса</li> <li>Хранилище</li> </ul> | -    | Active           | local-md-0-5jshp-6b9jc<br>Labels: + eщe 2                       | Worker                 | v1.29.3      | 51.250.14.59                         | Linux | _      | 19%  | _        | 47%    | -           | 11%    | 20 часов                                             | :       |
| Политики                                             | •    | Active           | local-md-0-5jshp-fbfx9<br>Labels: + eщe 2                       | Worker                 | v1.29.3      | 158.160.108.77                       | Linux | -      | 11%  | -        | 27%    | -           | 12%    | 20 часов                                             | ÷       |
| Cilium                                               | -    | Active           | local-md-0-5jshp-t8kcr<br>Labels: + eщe 2                       | Worker                 | v1.29.3      | 158.160.120.200 C                    | Linux | _      | 56%  | -        | 25%    | -           | 13'    | Отметить кан                                         | ый      |
| Longhorn                                             | -    |                  |                                                                 |                        |              |                                      |       |        |      |          |        |             | C      | ) Освоюдить                                          |         |
| Ξ Дополнительные Рес                                 | •    |                  |                                                                 |                        |              |                                      |       |        |      |          |        |             | 0      | <ul> <li>Редактирова</li> <li>конфигураци</li> </ul> | ю       |
|                                                      |      |                  |                                                                 |                        |              |                                      |       |        |      |          |        |             | C      | Редактирова                                          | ть YAML |
|                                                      |      |                  |                                                                 |                        |              |                                      |       |        |      |          |        |             | ظ      | Скачать YAN                                          | IL.     |
|                                                      |      |                  |                                                                 |                        |              |                                      |       |        |      |          |        |             | Ū      | 🗊 Удалить                                            |         |
|                                                      |      |                  |                                                                 |                        |              |                                      |       |        |      |          |        |             |        |                                                      |         |

Меню Ноды. Контекстное меню активно.

При нажатии на контекстное меню откроется окно возможных функций:

Отметить как неназначаемый – перевести ноду в состояние Cordon (запрет на размещение новых нагрузок);

Освободить – перераспределить запущенные процессы на другие ноды кластера при наличии возможности;

Uncordon – вывести ноду из состояния Cordon (доступна, если нода находится в состоянии Cordon);

Редактировать YAML – открыть YAML-манифест на редактирование;

Скачать YAML - скачать YAML - манифест выбранной ноды;

Удалить – удалить выбранную ноду из состава кластера.

## 11. Основные функции: Ручное добавление и удаление узлов кластера

Для ручного добавления или удаления узлов кластера необходимо перейти в меню «Дополнительные ресурсы» - «Управление кластером».

| % Сеть                           | • | 💼 local •                |                  |                      |           | Все пространства имен | <ul><li>✓ Î E ∅</li></ul> | 6 a 🙃     |
|----------------------------------|---|--------------------------|------------------|----------------------|-----------|-----------------------|---------------------------|-----------|
| 🚿 Управление Класте              | • | 01                       |                  |                      |           |                       |                           |           |
| Amazonec2Configs                 | 0 | Clusters 🕸               |                  |                      |           |                       |                           | + Создать |
| Amazonec2MachineTem              | 0 | 🛃 Скачать YAML 📋 Удалить |                  |                      |           |                       | Е С Фильтр                |           |
| Amazonec2Machines                | 0 | □ Состояние ↓↑           | Имя $\downarrow$ | Пространство имён ↓↑ | Готово ↓↑ | Kubeconfig ↓↑         | Возраст ↓↑                |           |
| <ul> <li>AzureConfigs</li> </ul> | 0 | Active                   | local            | fleet-local          |           | local-kubeconfig      | 20 часов                  | +         |
| AzureMachineTemplates            | 0 |                          |                  |                      |           |                       |                           |           |
| AzureMachines                    | 0 |                          |                  |                      |           |                       |                           |           |
| CAPI Clusters                    | ٥ |                          |                  |                      |           |                       |                           |           |
| ClusterClasses                   | 0 |                          |                  |                      |           |                       |                           |           |
| ClusterResourceSetBind           | 0 |                          |                  |                      |           |                       |                           |           |
| ClusterResourceSets              | 0 |                          |                  |                      |           |                       |                           |           |
| Clusters                         | 0 |                          |                  |                      |           |                       |                           |           |
| CustomMachines                   | 0 |                          |                  |                      |           |                       |                           |           |
| DigitaloceanConfigs              | 0 |                          |                  |                      |           |                       |                           |           |
| DigitaloceanMachineTem           | 0 |                          |                  |                      |           |                       |                           |           |

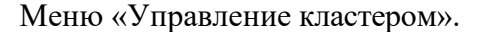

Для изменения количества узлов обработки необходимо перейти в раздел «MachineDeployments», выбираем необходимый узел и вызываем контекстное меню:

| HarvesterMachineTempl                      | 0   | 資 local 🔹                     |                          |                          |                 |                   |              |                |                   | Все пространст    | ва имен      | × ±         |                  |          |
|--------------------------------------------|-----|-------------------------------|--------------------------|--------------------------|-----------------|-------------------|--------------|----------------|-------------------|-------------------|--------------|-------------|------------------|----------|
| HarvesterMachines                          | 0   | (                             |                          |                          |                 |                   |              |                |                   |                   |              |             |                  |          |
| HelmChartProxies                           | 26  | Развёртывание ма<br>кластера. | шины организует развёрті | ывание с помощью шаблоно | в в коллекции н | аборов машин (ана | алогично Dep | loyment). Испо | льзуйте это предс | тавление, чтобы п | осмотреть, ч | то произойд | ет после обновле | ния ×    |
| HelmReleaseProxies                         | 26  |                               |                          |                          |                 |                   |              |                |                   |                   |              |             |                  |          |
| · IPAddressClaims                          | 0   | MachineDeplo                  | oyments 🌣                |                          |                 |                   |              |                |                   |                   |              |             | +                | Создать  |
| - IPAddresses                              | 0   | 🛃 Скачать YAML                | 觉 Удалить Выбран         | o: <b>1</b>              |                 |                   |              |                |                   |                   |              | Фильт       | p                |          |
| Infrastructure Providers                   | 6   |                               | Mag                      |                          | Knaaran It      | ₩олооный I↑       | Konuu It     | Forono It      | Οδυορπουο Ι*      | Upovojloblo  *    | фааа I†      | Ropour, It  | Bospace It       |          |
| KubeadmConfigTemplat                       | 0   | остояние ф                    | VINN V                   | пространство имен 🗤      | Khaclep 4       | желасмый и        | КОПИИ ФГ     | 101080 41      | ооновлено и       |                   | Ψa3a ψI      | версия ФГ   | Bospaci VI       |          |
| KubeadmConfigs                             | 6   | Running                       | local-md-0               | default                  | local           | 3                 | 3            | 3              | 3                 | 0                 | Running      | v1.29.3     | 20 часов         | :        |
| <ul> <li>KubeadmControlPlaneTe</li> </ul>  | . 👩 |                               |                          |                          |                 |                   |              |                |                   |                   |              |             | Редактирова      | ITE YAML |
| KubeadmControlPlanes                       |     |                               |                          |                          |                 |                   |              |                |                   |                   |              |             | I Клонировать    | ,<br>,   |
| LinodeConfigs                              | 0   |                               |                          |                          |                 |                   |              |                |                   |                   |              |             | 🛃 Скачать YAN    | 1L       |
| <ul> <li>LinodeMachineTemplates</li> </ul> | 0   |                               |                          |                          |                 |                   |              |                |                   |                   |              |             | 🔟 Удалить        |          |
| LinodeMachines                             | 0   |                               |                          |                          |                 |                   |              |                |                   |                   |              |             |                  |          |
| MachineDeployments                         | 0   |                               |                          |                          |                 |                   |              |                |                   |                   |              |             |                  |          |
| MachineHealthChecks                        | 2   |                               |                          |                          |                 |                   |              |                |                   |                   |              |             |                  |          |
| MachinePools                               | 0   |                               |                          |                          |                 |                   |              |                |                   |                   |              |             |                  |          |
| MashinaPata                                | •   |                               |                          |                          |                 |                   |              |                |                   |                   |              |             |                  |          |
|                                            |     |                               | Меню                     | о «Машинь                | ı». Koi         | нтексти           | юе ме        | еню а          | ктивно            |                   |              |             |                  |          |

Контекстное меню позволяет редактировать YAML манифест и указать необходимое количество узлов (replicas).

Для изменения количества узлов управления необходимо перейти в раздел «KubeadmControlPlanes», выбираем необходимый узел и вызываем контекстное меню:

| HarvesterMachineTempl 0 | local •                                                                                                    | Все пространства имен 🗸 🖞 🖻 🔍 🛟                  |
|-------------------------|----------------------------------------------------------------------------------------------------|--------------------------------------------------|
| HarvesterMachines       | KubeadmControlPlanes 🕸                                                                                                    | + Создать                                        |
| HelmReleaseProxies 28   | 🛃 Скачать ҮАМІ. 🍈 Удалить Выбрано: 🚺                                                                                              | 🗮 🖸 Фильтр                                       |
| · IPAddressClaims 0     | 🧭 Состояние цт Имя $\psi$ Пространство имён цт Кластер цт Initialized цт API Server Available цт Желаемый цт Колии цт Готово цт О | Обновлено ↓↑ Unavailable ↓↑ Версия ↓↑ Возраст ↓↑ |
| IPAddresses             | Active local-control-plane default     3 3 3 3                                                                                    | в 0 v1.29,3 20 часов                             |
| KubeadmConfigTemplat    |                                                                                                    | Редактировать YAML Клонировать                   |
| · KubeadmConfigs 6      |                                                                                                    | 🕁 Скачать YAML                                   |
| KubeadmControlPlaneTe   |                                                                                                    | 📋 Удалить                                        |
| KubeadmControlPlanes    |                                                                                                    |                                                  |
| LinodeMachineTemplates  |                                                                                                    |                                                  |
| LinodeMachines          |                                                                                                    |                                                  |
| MachineDeployments      |                                                                                                    |                                                  |
| MachineHealthChecks     |                                                                                                    |                                                  |

Меню «KubeadmControlPlanes». Контекстное меню активно.

Контекстное меню позволяет редактировать YAML манифест и указать необходимое количество узлов(replicas).

Внимание: для узлов управления значение replicas должно быть 3 или 5.

### 12. Основные функции: Участники проекта и пространства

| 💥 Кластер 🔺                 | 💼 local •                                         |                                                                          |                                                                                  | Все пространства имен 🗸 🗸                   | 1 E B E Q 🙃 |
|-----------------------------|---------------------------------------------------|--------------------------------------------------------------------------|----------------------------------------------------------------------------------|---------------------------------------------|-------------|
| Cluster And Project Members | •                                                 |                                                                          |                                                                                  |                                             | ~           |
| - Дашборд Кластера          | Cluster and Project Members                       | ☆                                                                        |                                                                                  |                                             |             |
| • Проекты/Пространства Имён | Caution: This is the cluster that Rancher is usin | n as a data store. Only administrators should be given write access to   | this cluster. Hears with write access to this cluster can use it to grant themse | solves access to any part of this installs  | ation       |
| · Nodes 6                   |                                                   | g de a della store, enny deniminazia de sinella de grien vinte decesa ta |                                                                                  | concerte de de la contra part en ano motane |             |
| - Events 175                | Cluster Membershin Project Membershin             |                                                                          |                                                                                  |                                             |             |
| Инструменты                 | - Hojeet memberanip                               |                                                                          |                                                                                  |                                             | Побавить    |
| 🚿 Боцман 👻                  |                                                   |                                                                          |                                                                                  |                                             | According   |
| 🖗 Рабочие Процессы 👻        |                                                   |                                                                          |                                                                                  |                                             | Фильтр      |
| Придожения -                | □ Состояние ↓↑                                    | Имя ↓↑                                                                   | Роль ↓↑                                                                          | Возраст ↓↑                                  |             |
| 💥 Обзор Сервиса 🔹           | Active                                            | System account for Cluster local                                         | Cluster Owner                                                                    | 21 час                                      | ÷           |
| 💥 Хранилище 🗸               | Active                                            | system://provisioning/fleet-local/local                                  | Cluster Owner                                                                    | 21 час                                      | ÷           |
| 🚿 Политики 👻                |                                                   |                                                                          |                                                                                  |                                             |             |
| 💥 Мониторинг 👻              |                                                   |                                                                          |                                                                                  |                                             |             |
| 💥 Cilium 👻                  |                                                   |                                                                          |                                                                                  |                                             |             |
| 🗏 Longhorn 👻                |                                                   |                                                                          |                                                                                  |                                             |             |
| }≘ Дополнительные Рес ◄     |                                                   |                                                                          |                                                                                  |                                             |             |
|                             |                                                   |                                                                          |                                                                                  |                                             |             |
|                             |                                                   |                                                                          |                                                                                  |                                             |             |
|                             |                                                   |                                                                          |                                                                                  |                                             |             |

Взаимодействия с кластером посредством меню Участники кластера и проекта:

Меню Участники кластера и проекта.

При переходе в меню участники кластера и проекта веб-интерфейс платформы отразит два списка: участников кластера и участников проекта в виде уникальных имен -

гиперссылок. Доступна функция добавления нового участника, функция удаления участника не доступна.

| 💥 Кластер                                        | -   | 🝵 local •                                         |                                                                  |                                                                                   | Все пространства имен                      | · 🗠 🖻 🛱 🤤 |
|--------------------------------------------------|-----|---------------------------------------------------|------------------------------------------------------------------|-----------------------------------------------------------------------------------|--------------------------------------------|-----------|
| Cluster And Project Member     Daujõopa Knactepa | 2   | Cluster and Project Members                       | <b>3</b> ☆                                                       |                                                                                   |                                            |           |
| Проекты/Пространства Им                          | ён  |                                                   |                                                                  |                                                                                   |                                            |           |
| Nodes                                            | 6   | Caution: This is the cluster that Rancher is usin | ng as a data store. Only administrators should be given write ac | cess to this cluster. Users with write access to this cluster can use it to grant | hemselves access to any part of this insta | illation. |
| - Events                                         | 175 | Obstan Marsharship - Davis at Marsharship         |                                                                  |                                                                                   |                                            |           |
| Инструменты                                      |     | Cluster membership Project membership             |                                                                  |                                                                                   |                                            | Добавить  |
| 💥 Боцман                                         | -   | П Удалить Выбоано: 1                              |                                                                  |                                                                                   |                                            | Фильто    |
| 🚿 Рабочие Процессы                               | -   |                                                   | 14.00 10                                                         | Dec. 14                                                                           | December 10                                |           |
| Приложения                                       | -   | Состояние 🖓                                       | T, RMIN                                                          | Роль 🖓                                                                            | возраст цт                                 |           |
| 💥 Обзор Сервиса                                  | -   | Active                                            | System account for Cluster local                                 | Ciuster Owner                                                                     | 214ac                                      | :         |
| 💥 Хранилище                                      | -   | Active                                            | system://provisioning/fleet-local/local                          | Cluster Owner                                                                     | 21 yac                                     | ј уданить |
| Политики                                         | •   |                                                   |                                                                  |                                                                                   |                                            |           |
| Мониторинг                                       | -   |                                                   |                                                                  |                                                                                   |                                            |           |
| S Cilium                                         | •   |                                                   |                                                                  |                                                                                   |                                            |           |
|                                                  | Ţ   |                                                   |                                                                  |                                                                                   |                                            |           |
|                                                  |     |                                                   |                                                                  |                                                                                   |                                            |           |
|                                                  |     |                                                   |                                                                  |                                                                                   |                                            |           |
|                                                  |     |                                                   |                                                                  |                                                                                   |                                            |           |
|                                                  |     |                                                   |                                                                  |                                                                                   |                                            |           |

Меню участники кластера и проекта. Чек-бокс активен. Контекстное меню активно.

Доступна функция добавления нового участника и функция удаления участника с помощью основных кнопок управления. Доступна функция удаления участника через контекстное меню.

# 13. Основные функции: События

|                                                                  | Бзаннод        |                       | uiue   | 1 cpom           | noop                                                                       | одетвош                  | menne                                   |                                                                           | 111/1.               |               |                                                                                 |                      |
|------------------------------------------------------------------|----------------|-----------------------|--------|------------------|----------------------------------------------------------------------------|--------------------------|-----------------------------------------|---------------------------------------------------------------------------|----------------------|---------------|---------------------------------------------------------------------------------|----------------------|
| Кластер •<br>• Cluster And Project Members                       | local •        |                       |        |                  |                                                                            |                          |                                         |                                                                           |                      | Все простра   | нства имен 🗸 🖄                                                                  | 5 B 6 Q 🔅            |
| - Дашборд Кластера                                               | Events 🕸       |                       |        |                  |                                                                            |                          |                                         |                                                                           |                      |               |                                                                                 |                      |
| Проекты/Пространства Имён                                        |                |                       |        |                  |                                                                            |                          |                                         |                                                                           |                      |               | 🔳 🗅 🛛 Филь                                                                      | p                    |
| Events                                                           | □ Состояние ↓↑ | Последнее посещение 🔱 | Тип ↓↑ | Причина ↓↑       | Объект ↓↑                                                                  | Субъект ↓↑               | Источник ↓↑                             | Сообщение ↓↑                                                              | Впервые увиденный ↓↑ | Количество ↓↑ | Имя ↓↑                                                                          | Пространство имён ↓↑ |
| Инструменты<br>Боцман •                                          | Active         | 2 минуты              | Normal | Completed        | Job rancher-<br>nodelabel-<br>hack-<br>nodelables-<br>29159180             |                          | job-controller                          | Job completed                                                             | 2 минуты             | 1             | rancher-nodelabel-hack-<br>nodelables-<br>29159180.1847a730602fe81<br>b         | default              |
| <ul> <li>Рабочие Процессы</li> <li>Приложения</li> </ul>         | Active         | 2 минуты              | Normal | Completed        | Job kyverno-<br>cleanup-<br>admission-<br>reports-<br>29159180             |                          | job-controller                          | Job completed                                                             | 2 минуты             | 1             | kyverno-cleanup-<br>admission-reports-<br>29159180.1847a7306f92e84<br>3         | kyverno              |
| <ul> <li>※ Обзор Сервиса</li> <li>※ Хранилище</li> </ul>         | Active         | 2 минуты              | Normal | SuccessfulDelete | CronJob<br>kyverno-<br>cleanup-<br>admission-<br>reports                   |                          | cronjob-<br>controller                  | Deleted job<br>kyverno-cleanup-<br>admission-<br>reports-29159170         | 2 минуты             | 1             | kyverno-cleanup-<br>admission-<br>reports:1847a7307381fe93                      | kyverno              |
| <ul> <li>Политики</li> <li>Мониторинг</li> <li>Cilium</li> </ul> | Active         | 2 минуты              | Normal | Completed        | Job kyverno-<br>cleanup-<br>cluster-<br>admission-<br>reports-<br>29159180 |                          | job-controller                          | Job completed                                                             | 2 минуты             | 1             | kyverno-cleanup-cluster-<br>admission-reports-<br>29159180.1847a7306a22aaa<br>f | kyverno              |
| ※ Longhorn                                                       | Active         | 2 минуты              | Normal | SuccessfulDelete | CronJob<br>kyverno-<br>cleanup-<br>cluster-<br>admission-<br>reports       |                          | cronjob-<br>controller                  | Deleted job<br>kyverno-cleanup-<br>cluster-admission-<br>reports-29159170 | 2 минуты             | 1             | kyverno-cleanup-cluster-<br>admission-<br>reports.1847a7306e2f0759              | kyverno              |
|                                                                  | Active         | 3 минуты              | Normal | Created          | Pod rancher-<br>nodelabel-<br>hack-<br>nodelables-<br>29159180-<br>mml8q   | spec.containers{kubectt} | kubelet, local-<br>md-0-5jshp-<br>fbfx9 | Created container<br>kubectl                                              | 3 минуты             | 1             | rancher-nodelabel-hack-<br>nodelables-29159180-<br>mml8q.18.47a72fb4b6b118      | default              |
|                                                                  | Activa         | 3 autorea             | Normal | Charland         | Pod rancher-<br>nodelabel-<br>hack-                                        | enac containare/kubactil | kubelet, local-<br>md-0-Siebo-          | Started container                                                         | 2 August 1           | 4             | rancher-nodelabel-hack-                                                         | eksef na ste         |

Взаимодействия с кластером посредством меню События:

#### Меню События.

При переходе в меню события веб-интерфейс платформы отразит список последних событий кластера в виде уникальных имен – гиперссылок. В таблице отражена информация о типе события, его причине, где оно произошло и т.д.

| Кластер                                                                   | •  | 🗃 local 🔹      |                       |          |                  |                                                                |            |                        |                                                                           |                      | Все простра   | нства им                           | ен 🗸                                           |              | 2 😳     |
|---------------------------------------------------------------------------|----|----------------|-----------------------|----------|------------------|----------------------------------------------------------------|------------|------------------------|---------------------------------------------------------------------------|----------------------|---------------|------------------------------------|------------------------------------------------|--------------|---------|
| <ul> <li>Сluster And Project Members</li> <li>Дашборд Кластера</li> </ul> |    | Events 🌣       |                       |          |                  |                                                                |            |                        |                                                                           |                      |               |                                    |                                                |              |         |
| <ul> <li>Проекты/Пространства Имён</li> </ul>                             |    | 🛃 Скачать YAML | 📋 Удалить Выбрано:    | ]        |                  |                                                                |            |                        |                                                                           |                      |               |                                    | Ξ 🗅 Φν                                         | ильтр        |         |
| · Nodes                                                                   | 6  |                | -                     |          |                  |                                                                |            |                        |                                                                           |                      |               |                                    |                                                |              |         |
| · Events                                                                  | 75 | _ Состояние ↓↑ | Последнее посещение 🖓 | тип ↓↑   | Причина ↓↑       | Объект ↓↑                                                      | Субъект ↓↑ | Источник ↓↑            | Сообщение 🖓                                                               | Впервые увиденный ↓↑ | Количество ↓↑ | Имя                                | ٦.                                             | Пространство | имен ↓↑ |
| <ul> <li>Инструменты</li> <li>Боциман</li> </ul>                          |    | Active         | 3 минуты              | Normal   | Completed        | Job rancher-<br>nodelabel-<br>hack-<br>nodelables-<br>20150180 |            | job-controller         | Job completed                                                             | 3 минуты             | 1             | rancher<br>nodelab<br>2915918<br>b | -nodelabel-hack-<br>iles-<br>30.1847a730602fe8 | 1 default    |         |
| S Doquian                                                                 |    |                |                       |          |                  | Job kyverno-                                                   |            |                        |                                                                           |                      |               | havered                            | - desnus-                                      |              |         |
| Рабочие Процессы Приложения                                               | •  | Active         | 3 минуты              | Normal   | Completed        | cleanup-<br>admission-<br>reports-<br>29159180                 |            | job-controller         | Job completed                                                             | 3 минуты             | 1             | admissi<br>2915918<br>3            | on-reports-<br>80.1847a7306f92e8               | 4 kyverno    |         |
| 💥 Обзор Сервиса                                                           | •  | Active         | 3 минуты              | Normal   | SuccessfulDelete | CronJob<br>kyverno-<br>cleanup-                                |            | cronjob-               | Deleted job<br>kyverno-cleanup-<br>admission-                             | 3 минуты             | 1             | kyverno<br>admissi                 | -cleanup-<br>on-                               | kyverno      |         |
| 🚿 хранилище                                                               | •  |                |                       |          |                  | admission-<br>reports                                          |            |                        | reports-29159170                                                          |                      |               | reports.                           | 1847a7307381fe93                               |              |         |
| Политики                                                                  | -  |                |                       |          |                  | Job kyverno-                                                   |            |                        |                                                                           |                      |               | lowered                            | cleanun-cluster-                               |              |         |
| <b>Мониторинг</b>                                                         | -  | Active         | 3 минуты              | Normal   | Completed        | cluster-<br>admission-                                         |            | job-controller         | Job completed                                                             | 3 минуты             | 1             | admissi<br>2915918                 | on-reports-<br>30.1847a7306a22aa               | akyverno     |         |
| 💥 Cilium                                                                  | -  |                |                       |          |                  | 29159180                                                       |            |                        |                                                                           |                      |               |                                    |                                                |              |         |
| <ul><li>※ Longhorn</li><li>注 Дополнительные Рес</li></ul>                 | •  | Active         | 3 минуты              | Normal   | SuccessfulDelete | CronJob<br>kyverno-<br>cleanup-<br>cluster-<br>admission-      |            | cronjob-<br>controller | Deleted job<br>kyverno-cleanup-<br>cluster-admission-<br>reports-29159170 | 3 минуты             | 1             | kyverno<br>admissi<br>reports.     | -cleanup-cluster-<br>on-<br>1847a7306e2f0759   | kyverno      |         |
| :≡ Дополнительные Рес                                                     | •  |                | J menty tas           | riorinal | JuccessfulDelete | cluster-<br>admission-<br>reports                              |            | controller             | cluster-admission-<br>reports-29159170                                    | J MPHY IN            |               | reports.                           | 1847a7306e2f0759                               | Ky Har 10    |         |

Меню События. Чек-бокс активен.

Доступны функции: скачать YAML файл выбранного события и удалить выбранный пункт.

| 🚿 Кластер 🔹                                            |   | 🚔 local 🔹    |                        |        |                  |                                                                      |                          |                                     |                                                                        |                      | Bc            | е пространства имен                                                                   | · 1     |              |
|--------------------------------------------------------|---|--------------|------------------------|--------|------------------|----------------------------------------------------------------------|--------------------------|-------------------------------------|------------------------------------------------------------------------|----------------------|---------------|---------------------------------------------------------------------------------------|---------|--------------|
| Cluster And Project Members                            |   | •            |                        |        |                  |                                                                      |                          |                                     |                                                                        |                      |               |                                                                                       |         |              |
| Дашборд Кластера                                       | 1 | Events 🌣     |                        |        |                  |                                                                      |                          |                                     |                                                                        |                      |               |                                                                                       |         |              |
| Проекты/Пространства Имён                              | 1 |              | 🕅 Уларить Выбрано:     | n      |                  |                                                                      |                          |                                     |                                                                        |                      |               |                                                                                       | филь    | TD           |
| · Nodes 6                                              |   |              | C Manue Belefrance     |        |                  |                                                                      |                          |                                     |                                                                        |                      |               |                                                                                       |         |              |
| · Events 175                                           |   | Состояние ↓↑ | Последнее посещение ↓↑ | Тип ↓↑ | Причина ↓↑       | Объект ↓↑                                                            | Субъект ↓↑               | Источник ↓↑                         | Сообщение ↓↑                                                           | Впервые увиденный ↓↑ | Количество ↓↑ | Имя↓↑                                                                                 | Простр  | ранство имён |
| Инструменты                                            |   | Active       | 3 минуты               | Normal | Completed        | Job rancher-nodelabel-<br>hack-nodelables-29159180                   |                          | job-controller                      | Job completed                                                          | 3 минуты             | 1             | rancher-nodelabel-hack-<br>nodelables-<br>29159180.1847a730602fe81                    | default |              |
| 💥 Боцман 👻                                             |   |              |                        |        |                  | Job koverno-cleanun-                                                 |                          |                                     |                                                                        |                      |               | kyverno-cleanup-                                                                      |         | 🗅 Просма     |
| 🚿 Рабочие Процессы 👻                                   |   | Active       | 3 минуты               | Normal | Completed        | admission-reports-<br>29159180                                       |                          | job-controller                      | Job completed                                                          | 3 минуты             | 1             | admission-reports-<br>29159180.1847a7306f92e84<br>3                                   | kyverno | 🗄 Скачат     |
| Приложения •                                           |   | Active       | 3 минуты               | Normal | SuccessfulDelete | CronJob kyverno-cleanup-<br>admission-reports                        |                          | cronjob-controller                  | Deleted job kyverno-cleanup-<br>admission-reports-29159170             | 3 минуты             | 1             | kyverno-cleanup-<br>admission-<br>reports.1847a7307381fe93                            | kyverno | 🗎 Удалити    |
| Хранилище +                                            |   | Active       | 3 минуты               | Normal | Completed        | Job kyverno-cleanup-<br>cluster-admission-reports-<br>29159180       |                          | job-controller                      | Job completed                                                          | 3 минуты             | 1             | kyverno-cleanup-cluster-<br>admission-reports-<br>29159180.1847a7306a22aaa            | kyverno |              |
| Политики • Мониторинг •                                |   | Active       | 3 минуты               | Normal | SuccessfulDelete | CronJob kyverno-cleanup-<br>cluster-admission-reports                |                          | cronjob-controller                  | Deleted job kyverno-cleanup-<br>cluster-admission-reports-<br>29159170 | 3 минуты             | 1             | r<br>kyverno-cleanup-cluster-<br>admission-<br>reports.1847a7306e210759               | kyverno |              |
| 💥 Cilium 👻                                             |   | Active       | 3 минуты               | Normal | Created          | Pod rancher-nodelabel-<br>hack-nodelables-29159180-<br>mmI8q         | spec.containers{kubect}  | kubelet, local-md-0-<br>Sjshp-fbfx9 | Created container kubectl                                              | 3 минуты             | 1             | rancher-nodelabel-hack-<br>nodelables-29159180-<br>mml8q.1847a72fb4b6b118             | default |              |
| ∐ Longhorn      ▼<br>;     ⊒ Дополнительные Рес      ▼ |   | Active       | 3 минуты               | Normal | Started          | Pod rancher-nodelabel-<br>hack-nodelables-29159180-<br>mmI8q         | spec.containers{kubect}  | kubelet, local-md-0-<br>Sjshp-fbfx9 | Started container kubectl                                              | 3 минуты             | 1             | rancher-nodelabel-hack-<br>nodelables-29159180-<br>mml8q.1847a72fd085db7c             | default |              |
|                                                        |   | Active       | 3 минуты               | Normal | Created          | Pod kyverno-cleanup-<br>admission-reports-<br>29159180-z8tb7         | spec.containers{cleanup} | kubelet, local-md-0-<br>5jshp-fbfx9 | Created container cleanup                                              | 3 минуты             | 1             | kyverno-cleanup-<br>admission-reports-<br>29159180-<br>28tb71847a72fba92e804          | kyverno |              |
|                                                        |   | Active       | 3 минуты               | Normal | Started          | Pod kyverno-cleanup-<br>admission-reports-<br>29159180-z8tb7         | spec.containers{cleanup} | kubelet, local-md-0-<br>Sjshp-fbfx9 | Started container cleanup                                              | 3 минуты             | 1             | kyverno-cleanup-<br>admission-reports-<br>29159180-<br>z8tb7.1847a72fd09e79e2         | kyverno |              |
|                                                        |   | Active       | 3 минуты               | Normal | Created          | Pod kyverno-cleanup-<br>cluster-admission-reports-<br>29159180-stctn | spec.containers(cleanup) | kubelet, local-md-0-<br>5jshp-fbfx9 | Created container cleanup                                              | 3 минуты             | 1             | kyverno-cleanup-cluster-<br>admission-reports-<br>29159180-<br>stctn.1847a72fb565d99c | kyverno |              |

Меню События. Контекстное меню активно.

При нажатии на контекстное меню откроется окно возможных функций:

Просмотр YAML – открыть YAML файл для просмотра;

Скачать YAML – скачать и сохранить текущий YAML файл на локальный диск APM;

Удалить – удалить выбранное.

| 🖗 Кластер                                         | -        | 音 local 🔹    |                                               |                          |                                                                                                    |           |              | Все простра  | анства имен 🗸 🤞        |            | a 😗     |
|---------------------------------------------------|----------|--------------|-----------------------------------------------|--------------------------|----------------------------------------------------------------------------------------------------|-----------|--------------|--------------|------------------------|------------|---------|
| 🚿 Боцман                                          | •        | •            |                                               |                          |                                                                                                    |           |              |              |                        |            |         |
| 🚿 Рабочие Процессы                                | •        | Поды 🌣       |                                               |                          |                                                                                                    |           |              |              |                        | +          | Создать |
| CronJobs                                          | 5        |              |                                               |                          |                                                                                                    |           |              |              | = С 8 Фил              | ьтр        |         |
| DaemonSets                                        |          |              |                                               |                          |                                                                                                    |           |              |              |                        |            |         |
| Deployments                                       | 51       | Состояние ↓↑ | Имя ↓                                         | Пространство имён ↓↑     | Образ ↓↑                                                                                                    | Готово ↓↑ | Рестартов ↓↑ | ІР Адрес ↓↑  | Нода ↓↑                | Возраст ↓↑ |         |
| - Jobs                                            | 8        | Running      | alertmanager-rancher-                         | cattle-monitoring-system | harbor.bootsman.host/boot<br>sman-nimbus/common-<br>artifacts/mirrored-<br>prometheus-                              | 2/2       | 5 (7d ago)   | 172.20.5.46  | local-md-0-8xqwv-s2gsq | 8 дней     | :       |
| <ul> <li>StatefulSets</li> </ul>                  | 5        |              | monitoring-alertinanager-o                    |                          | alertmanager:v0.24.0<br>+ eщe 1                                                                                     |           |              |              |                        |            |         |
| <ul> <li>Поды</li> <li>Приложения</li> </ul>      | 132      | Running      | billing-plugin-server-<br>57cb97ccf7-pwInt    | cattle-ui-plugin-system  | harbor.bootsman.host/boot<br>sman-nimbus/common-<br>artifacts/billing-plugin-<br>server:0.0.13                      | 1/1       | 0            | 172.20.4.184 | local-md-0-8xqwv-2rz4q | 7 дней     | :       |
| <ul><li>Øбзор Сервиса</li><li>Хранилище</li></ul> | •        | Running      | billing-ui-plugin-<br>5c7d6cf499-hxrrv        | cattle-ui-plugin-system  | harbor.bootsman.host/boot<br>sman-nimbus/common-<br>artifacts/billing-ui-<br>plugin:0.0.23                          | 1/1       | 2 (7d ago)   | 172.20.5.140 | local-md-0-8xqwv-s2gsq | 8 дней     | ÷       |
| <ul><li>Политики</li><li>Мониторинг</li></ul>     | •        | Running      | bootsman-dashboard-<br>7df4c8d6fb-I5dxs       | cattle-ui-plugin-system  | harbor.bootsman.host/boot<br>sman-nimbus/common-<br>artifacts/bootsman-<br>dashboard:v0.9.40                        | 1/1       | 2 (7d ago)   | 172.20.5.97  | local-md-0-8xqwv-s2gsq | 8 дней     | ÷       |
| <ul><li>Cilium</li><li>Longhorn</li></ul>         | •        | Running      | caaph-controller-manager-<br>7c74d75878-btr98 | caaph-system             | harbor.bootsman.host/boot<br>sman-nimbus/common-<br>artifacts/cluster-api-helm-<br>controller:v0.2.7-<br>bootsman.1 | 1/1       | 2 (7d ago)   | 172.20.5.178 | local-md-0-8xqwv-s2gsq | 8 дней     | :       |
| ∃⊟ Дополнительные Рес                             | <b>•</b> | Running      | cadvisor-9ksdl                                | cattle-monitoring-system | harbor.bootsman.host/boot<br>sman-nimbus/common-<br>artifacts/cadvisor:v0.45.0                                      | 1/1       | 2 (7d ago)   | 172.20.3.80  | local-md-0-8xqwv-sz5s9 | 8 дней     | ÷       |
|                                                   |          | Running      | cadvisor-slm8z                                | cattle-monitoring-system | harbor.bootsman.host/boot<br>sman-nimbus/common-<br>artifacts/cadvisor:v0.45.0                                      | 1/1       | 2 (7d ago)   | 172.20.4.117 | local-md-0-8xqwv-2rz4q | 8 дней     | :       |
|                                                   |          | Running      | cadvisor-srs57                                | cattle-monitoring-system | harbor.bootsman.host/boot<br>sman-nimbus/common-<br>artifacts/cadvisor:v0.45.0                                      | 1/1       | 2 (7d ago)   | 172.20.5.226 | local-md-0-8xqwv-s2gsq | 8 дней     | :       |
|                                                   |          | Running      | capi-controller-manager-<br>57b8cbb84d-4iwrz  | capi-system              | harbor.bootsman.host/boot<br>sman-nimbus/common-<br>artifacts/cluster-api-                                          | 1/1       | 2 (7d ago)   | 172.20.4.77  | local-md-0-8xqwv-2rz4q | 8 дней     | :       |
|                                                   |          |              |                                               |                          |                                                                                                    |           | Items per    | page 10 v    | Page 1 of 14 K <       | 1          | Х       |

## 14. Основные функции: Рабочие процессы

Взаимодействия с кластером посредством меню Рабочие процессы:

#### Меню рабочие процессы.

При переходе в меню рабочие процессы платформы отразит список активных рабочих нагрузок кластера в виде уникальных имен -гиперссылок. В таблице отражена информация о типе нагрузки, образе, количестве пере запусков, длительности и состоянии. Доступна функция создания нового рабочего процесса.

При переходе в меню создания нового рабочего процесса открывается выбор типа создания рабочей нагрузки, поддерживаемый Kubernetes (для полной информации рекомендация ознакомиться с документацией Kubernetes):

Развертывание – Deployment – стандартная рабочая нагрузка, предусматривающая создание типичных сущностей для оркестратора;

CronJob – задание, имеющее определенное время запуска и интервал выполнения;

DaemonSet – рабочая нагрузка, запущенная по правилам одной копии для одной ноды, жестко зафиксированная от перемещений на другие ноды;

Job – задание с однократным запуском;

StatefulSet – рабочая нагрузка, позволяющая сохранять данные контейнеров при их перезапуске;

Поды – Pod – базовая сущность Kubernetes, включающая в себя один и более контейнер приложения.

На примере создания нового рабочего процесса типа «Под»:

| 200 11 11            |     | 📷 local •                     |                                                   |                                 |                                    | Все пространства имен     | Y ⊥ E ₽                 | - G Q 🚺   |
|----------------------|-----|-------------------------------|---------------------------------------------------|---------------------------------|------------------------------------|---------------------------|-------------------------|-----------|
| 💹 Боцман             | •   | •                             |                                                   |                                 |                                    |                           |                         |           |
| 🚿 Рабочие Процессы   |     | default                       | ✓ pod-0                                           | Произвол                        | пьный текст, который лучше ог      | исывает этот ресурс       |                         |           |
| CronJobs             | 5   |                               |                                                   |                                 |                                    |                           |                         |           |
| DaemonSets           | •   | Род <u>container-0</u> + Доба | авить контейнер                                   |                                 |                                    |                           |                         |           |
| Deployments          | 51  | Общее                         |                                                   |                                 |                                    |                           |                         |           |
| Jobs                 | 8   | Проверка работоспособности    | Общее                                             |                                 |                                    |                           |                         |           |
| StatefulSets         | 5   | Ресурсы                       | Имя контейнера *                                  |                                 | <ul> <li>Init-контейнер</li> </ul> |                           |                         |           |
| Поды                 | 132 | Контекст безопасности         | container-0                                       |                                 | Обычный контейне                   | ep                        |                         |           |
| Приложения           | -   | Хранилище                     | Образ                                             |                                 |                                    |                           |                         |           |
| 🚿 Обзор Сервиса      | -   |                               | Образ контейнера *                                |                                 | Политика пула                      |                           |                         |           |
| ///. Xpourserve      |     |                               |                                                   |                                 | Всегда                             | ~                         |                         |           |
| // дранилище         |     |                               | Pull Secrets (i)                                  |                                 |                                    |                           |                         |           |
| 🚿 Политики           | •   |                               | Нет подходящих вариантов                          |                                 |                                    |                           |                         |           |
| Мониторинг           | -   |                               | Сетевое взаимодействие 🛈                          |                                 |                                    |                           |                         |           |
| 💹 Cilium             | -   |                               | Определите сервис, который будет отображать конте | ейнер, или определите нефункцио | нальный именованный порт, ч        | тобы люди знали, где дол: | жно быть запущено прило | жение     |
| 1 Longhorn           | -   |                               | внутри контейнера.                                |                                 |                                    |                           |                         |           |
| 🗄 Дополнительные Рес | c + |                               | + Добавить порт или сервис                        |                                 |                                    |                           |                         |           |
|                      |     |                               | Команда                                           |                                 |                                    |                           |                         |           |
|                      |     |                               | Команда                                           |                                 | Аргументы                          |                           |                         |           |
|                      |     |                               | напр. /bin/sh                                     |                                 | напр. /usr/sbin/httpd -            | f httpd.conf              |                         |           |
|                      |     |                               | Рабочая директория                                |                                 | Stdin                              |                           |                         |           |
|                      |     |                               | напр. /myapp                                      |                                 | Нет∨                               |                           |                         |           |
| V0.9.29              |     |                               |                                                   |                                 |                                    | Отменить                  | Редактировать YAML      | Сохранить |
| 1010100              |     |                               |                                                   |                                 |                                    |                           |                         |           |

Меню создания нового рабочего процесса типа «Под»

При открытии меню создания нового рабочего процесса типа «Под» веб-интерфейс предложит указать необходимые для запуска параметры, после заполнения всех необходимых полей кнопка «Создать» будет активна. Кроме того, существует возможность редактирования параметров посредством YAML манифеста.

| ٢        | Кластер                                                           | •  | iocal •            |                                               |                      |                                                                                                    |               |                        | Все простран | ства имен  | × ∱ ŀ •  | ΓOQ | œ      |
|----------|-------------------------------------------------------------------|----|--------------------|-----------------------------------------------|----------------------|----------------------------------------------------------------------------------------------------|---------------|------------------------|--------------|------------|----------|-----|--------|
| <b>•</b> | 💥 Рабочие Процессы                                                |    | CronJobs ☆         |                                               |                      |                                                                                                    |               |                        |              |            |          | + C | оздать |
| 술        | CronJobs                                                          | 0  | С Запустить сейчас | Приостановить                                 | 🛃 Скачать YAML       | 🛍 Удалить Выбрано:                                                                                           | 0             |                        |              |            | Фильтр   |     |        |
| -        | Deployments                                                       | 11 | Состояние ↓↑       | Имя $\downarrow$                              | Пространство имён ↓↑ | Образ ↓↑                                                                                                    | Расписание ↓↑ | Последнее расписание 🕼 | Рестартов ↓↑ | Возраст ↓↑ | Здоровье |     |        |
| ***      | Jobs                                                              | 8  | Active             | fleet-cleanup-gitrepo-jobs                    | cattle-fleet-system  | harbor.bootsman.host/boot<br>sman-nimbus/common-<br>artifacts/fleet:v0.10.7                                  | @daily        | 10 часов               | 0            | 8 дней     |          | 0   | :      |
| -<br>6   | StatefulSets                                                      | 5  | Active             | kyverno-cleanup-<br>admission-reports         | kyverno              | harbor.bootsman.host/boot<br>sman-nimbus/common-<br>artifacts/bitnami-                                       | */10 * * * *  | 9 минут                | 0            | 8 дней     |          | 0   | ÷      |
| ۲        | <ul> <li>Приложения</li> <li>Обест Сотрысо</li> </ul>             | •  | Active             | kyverno-cleanup-cluster-<br>admission-reports | kyverno              | harbor.bootsman.host/boot<br>sman-nimbus/common-<br>artifacts/bitnami-<br>kubect!1.28.4                      | */10 * * * *  | 9 минут                | 0            | 8 дней     |          | •   | :      |
|          | <ul><li>Ж Хранилище</li></ul>                                     | •  | Active             | rancher-nodelabel-hack-<br>nodelables         | default              | harbor.bootsman.host/boot<br>sman-nimbus/common-<br>artifacts/k8s:1.27.4                                     | */5 * * * *   | 4 минуты               | 0            | 8 дней     |          | •   | :      |
|          | <ul> <li>Политики</li> <li>Мониторинг</li> <li>Очитика</li> </ul> | •  | Active             | rke2-machineconfig-<br>cleanup-cronjob        | fleet-default        | harbor.bootsman.host/boot<br>sman-nimbus/common-<br>artifacts/rancher-<br>agent:v2.9.5-bootsman-<br>v1.1.111 | 50***         | 10 часов               | 0            | 8 дней     |          | 0   | :      |
|          | <ul><li>Konghorn</li></ul>                                        | •  |                    |                                               |                      |                                                                                                    |               |                        |              |            |          |     |        |
|          | }≘ Дополнительные Рес                                             | •  |                    |                                               |                      |                                                                                                    |               |                        |              |            |          |     |        |

#### Меню рабочие нагрузки. Чек-бокс активен.

Доступны функции: запустить сейчас (повторное развертывание), приостановить, скачать YAML файл и удалить.

| <b>e</b> | Жластер                                       | Ì | local •        |                                               |                      |                                                                                                  |               |                         | Все простран | нства имен | - 1 B B G Q 🌐                                                   |
|----------|-----------------------------------------------|---|----------------|-----------------------------------------------|----------------------|--------------------------------------------------------------------------------------------------|---------------|-------------------------|--------------|------------|-----------------------------------------------------------------|
| •        | Водман<br>Рабочие Процессы                    |   | CronJobs 🌣     |                                               |                      |                                                                                                  |               |                         |              |            | + Создать                                                       |
|          | · CronJobs                                    | 6 |                |                                               | 🛓 Скачать YAML       |                                                                                                  |               |                         |              |            | Фильтр                                                          |
| -        | DaemonSets     Deployments                    |   | □ Состояние ↓↑ | Имя 🗸                                         | Пространство имён ↓↑ | Образ ↓↑                                                                                         | Расписание ↓↑ | Последнее расписание ↓↑ | Рестартов ↓↑ | Возраст ↓↑ | Здоровье                                                        |
| ***      | Jobs                                          | 8 | Active         | fleet-cleanup-gitrepo-jobs                    | cattle-fleet-system  | harbor.bootsman.host/boot<br>sman-nimbus/common-<br>artifacts/fleet:v0.10.7                      | @daily        | 10 часов                | 0            | 8 дней     | •                                                               |
| le I     | - StatefulSets<br>- Поды                      | 5 | Active         | kyverno-cleanup-<br>admission-reports         | kyverno              | harbor.bootsman.host/boot<br>sman-nimbus/common-<br>artifacts/bitnami-<br>kubectl:1.28.4         | */10 * * * *  | минута                  | 0            | 8 дней     | С Запустить сейчас<br>О Приостановить                           |
| ۲        | Приложения Обзор Сервиса                      | • | Active         | kyverno-cleanup-cluster-<br>admission-reports | kyverno              | harbor.bootsman.host/boot<br>sman-nimbus/common-<br>artifacts/bitnami-<br>kubectl:1.28.4         | */10 * * * *  | минута                  | 0            | 8 дней     | <ul> <li>Выполнить Shell</li> <li>+ Добавить Sidecar</li> </ul> |
|          | Ж Совор Сорыной Ж Хранилище                   | • | Active         | rancher-nodelabel-hack-<br>nodelables         | default              | harbor.bootsman.host/boot<br>sman-nimbus/common-<br>artifacts/k8s:1.27.4                         | */5 * * * *   | минута                  | 0            | 8 дней     | Редактировать<br>конфигурацию                                   |
|          | <ul><li>Политики</li><li>Мониторинг</li></ul> | • | Active         | rke2-machineconfig-<br>cleanup-cronjob        | fleet-default        | harbor.bootsman.host/boot<br>sman-nimbus/common-<br>artifacts/rancher-<br>agent:v2.9.5-bootsman- | 50***         | 10 часов                | 0            | 8 дней     | С Клонировать                                                   |
|          | 🐰 Cilium                                      | • |                |                                               |                      | vi.i.m                                                                                           |               |                         |              |            | Ш Удалить                                                       |
|          | ※ Longhorn<br>∃ Дополнительные Рес.           | - |                |                                               |                      |                                                                                                  |               |                         |              |            |                                                                 |

Меню рабочие нагрузки. Контекстное меню активно.

При нажатии на контекстное меню откроется окно возможных функций:

Приостановить оркестрацию – остановка выполнения основного процесса контейнеров в поде;

Повторное развертывание – выполнение повторного развертывания нагрузки с остановкой, текущей;

Выполнить Shell – в веб-интерфейсе открывается sh-терминал с сессией внутри основного контейнера пода;

Редактировать конфигурацию – внести изменения посредством веб-интерфейса;

Добавить Sidecar – добавить в под связанный контейнер с приложением;

Редактировать YAML – внести изменения в конфигурацию;

Клонировать – создать копию;

Скачать YAML – скачать и сохранить текущий YAML файл на локальный диск APM;

Удалить – удалить выбранное.

## 15. Основные функции: Приложения

Раздел меню «Приложения» содержит в себе элементы управления функционалом установки и удаления сторонних приложений из существующих и подключаемых репозиториев (helm-чартов).

| <b>a</b> | 💥 Кластер                | •  | 📸 local •                                    |                       | Все пространства имен 🗸 🖄 🗟                         | 16 a 🔅           |                                                             |                 |                                         |                 |
|----------|--------------------------|----|----------------------------------------------|-----------------------|-----------------------------------------------------|------------------|-------------------------------------------------------------|-----------------|-----------------------------------------|-----------------|
| ۵        | Боцман                   | •  | Hanna                                        |                       |                                                     |                  |                                                             |                 |                                         |                 |
| _        | Рабочие Процессы         |    | чарты                                        |                       |                                                     |                  |                                                             |                 |                                         |                 |
|          | Приложения               | •  | Все чарты имеют как минимум одну вер         | ию, которая може      | т быть установлена на кластеры с Linux и Win        | dows нодами, есл | и не указано обратное.                                      |                 |                                         | ×               |
| •        | - Чарты                  |    |                                              |                       |                                                     |                  |                                                             |                 |                                         |                 |
| -        | Installed Apps           | 30 | Bce                                          | Фильтр                |                                                     |                  |                                                             |                 |                                         |                 |
| ***      | Recent Operations        | 0  | Показывать устаревшие приложения             |                       |                                                     |                  |                                                             |                 |                                         |                 |
| -        | • Репозитории Приложений | 3  | Bootsman 20                                  |                       |                                                     |                  |                                                             |                 |                                         |                 |
| 8        | 🚿 Обзор Сервиса          | -  |                                              |                       |                                                     |                  |                                                             |                 |                                         |                 |
| ۲        | 💥 Хранилище              | -  | Bootsman                                     |                       | Bootsman                                            |                  | Bootsman                                                    |                 | Bootsman                                |                 |
|          | 🐰 Политики               | -  | Alerting Drivers                             |                       | CIS Benchmark                                       |                  | Elemental                                                   |                 | Epinio                                  |                 |
|          | <b>Мониторинг</b>        | -  | The manager for third-party webhook          | " <b>()</b> "         | The cis-operator enables running CIS                |                  | Elemental provides Cloud Native OS                          | 24              | Epinio deploys Kubernetes applications  | 77              |
|          | % Cilium                 |    | receivers used in Prometheus<br>Alertmanager | -                     | benchmark security scans on a<br>kubernetes cluster |                  | Management for Cluster Nodes.                               |                 | directly from source code in one step.  |                 |
|          | 🖗 Longhorn               |    | 104.0.0                                      |                       | 6.8.0                                               |                  | 104.2.14001.0.0                                             |                 | 103.0.24401.10.0                        |                 |
|          | = Дополнительные Рес     |    |                                              |                       |                                                     |                  |                                                             | Только на Linux |                                         | Только на Linux |
|          | -                        |    |                                              |                       |                                                     |                  |                                                             |                 |                                         |                 |
|          |                          |    | Bootsman                                     |                       | Bootsman                                            |                  | Bootsman                                                    |                 | Bootsman                                |                 |
|          |                          |    | Harvester CSI Driver                         |                       | Harvester Cloud Provider                            |                  | Istio                                                       |                 | Logging                                 |                 |
|          |                          |    | A Helm chart for Harvester CSI driver        | m                     | A Helm chart for Harvester Cloud                    | m                | A basic Istio setup that installs with the                  |                 | Logging operator for Kubernetes based   |                 |
|          |                          |    | 104.0.5+up0.1.23                             | <b>~~</b>             | Provider                                            | <b>—</b>         | istioctl. Refer to https://istio.io/latest/ for<br>details. | -               | on Fluentd and Fluentbit.               |                 |
|          |                          |    |                                              |                       | 104.0.0+0p0.2.10                                    |                  | 104.5.0+up1.23.2                                            |                 | 104.2.17004.0.0                         |                 |
|          |                          |    |                                              | Только на Linux       |                                                     | Только на Linux  |                                                             |                 | Развертые                               | ание на Windows |
|          |                          |    |                                              |                       |                                                     |                  |                                                             |                 |                                         |                 |
|          |                          |    | Bootsman                                     |                       | Bootsman                                            |                  | Bootsman                                                    |                 | Bootsman                                |                 |
| 0        |                          |    | Longhorn                                     |                       | Monitoring                                          |                  | NeuVector                                                   |                 | NeuVector Monitor                       |                 |
| ື<br>ດ   | vf) 9 39                 |    | Longhorn is a distributed block storage      | $\mathbf{\mathbf{v}}$ | kube-prometheus-stack collects                      |                  | Helm feature chart for NeuVector                            | ₽₽              | Helm feature chart (optional) add-on to | <b>F</b>        |

Общий вид стартовой страницы приложений

Установка приложений происходит посредством взаимодействия с основными элементами управления, отображаемыми в правом верхнем углу страницы и нижней части.

Для установки приложения необходимо нажать на интересующую карточку приложения, заполнить необходимые поля (обязательные к заполнению поля отмечаются символом \*), осуществить переходы по контекстным элементам управления, обновляемым на каждой странице.

| \$ | Кластер                            | •  | 🔓 local •                                                                                                    | Все пространства имен 🗸 🛧 🗈 ն 🔍 🛟             |
|----|------------------------------------|----|----------------------------------------------------------------------------------------------------|-----------------------------------------------|
| Θ  | » Боцман Рабочие Процессы          |    | Все чарты имеют как минимум одну версию, которая может быть установлена на кластеры с Цлих и Windows нодами, если не указано обратное.                                                                                                    | ×                                             |
| -  | 💥 Приложения                       | -  |                                                                                                    |                                               |
| -  | Чарты                              |    | NeuVector Monitor Установить: Шаг 1                                                                                                    |                                               |
| *  | <ul> <li>Installed Apps</li> </ul> | 30 | Поликона црих     Конскона црих     Конско | Значения<br>Изменить, как работает приложение |
| -  | Recent Operations                  | 0  |                                                                                                    |                                               |
| 8  | 🖉 Обзор Сервиса                    |    | O Этот процесс может помочь install (chart). Начните с установки некоторых основных сведений, используемых Bootsman для управления приложением.                                                                                                    |                                               |
| ۲  | 💥 Хранилище                        | -  | Установить в проект                                                                                                    |                                               |
|    | 💥 Политики                         | •  | Насторика параметров Неіт перед установкой                                                                                                    |                                               |
|    | <b>Мониторинг</b>                  | -  | □ Регистри контейнеров для образов контейнеров системы Rancher ①                                                                                                    |                                               |
|    | 💥 Cilium                           | •  |                                                                                                    | 2 Отменить Предыдущий Следующий               |
|    | Longhorn                           | •  |                                                                                                    | 3                                             |
|    | з= дополнительные Рес.             | •  |                                                                                                    |                                               |
|    |                                    |    |                                                                                                    |                                               |

Пример процесса установки приложения NeuVector.

- 1. Прогресс-бар установки
- 2. Редактируемые параметры установки
- 3. Контекстные элементы навигации установки.

Установленные приложения отображаются в разделе «Установленные приложения» пункта меню «Приложения».

|        | 💥 Кластер                | -   | 音 local 🔹        | Bce пространст                     |                           |                                             |               |         |        |                                                    |  |  |  |  |
|--------|--------------------------|-----|------------------|------------------------------------|---------------------------|---------------------------------------------|---------------|---------|--------|----------------------------------------------------|--|--|--|--|
| 0      | Боцман                   | -   | •                |                                    |                           |                                             |               |         |        |                                                    |  |  |  |  |
|        | Рабочие Процессы         | *   | Installed Apps 🌣 | stalled Apps 🔅                     |                           |                                             |               |         |        |                                                    |  |  |  |  |
|        | Приложения               | •   |                  |                                    | Фильт                     | (D)                                         |               |         |        |                                                    |  |  |  |  |
| •      | - Чарты                  |     |                  | -                                  |                           |                                             |               |         |        |                                                    |  |  |  |  |
| -      | Installed Apps           | 30  | = Состояние ↓↑   | Имя 🗸                              | Пространство имён ↓↑      | Чарт ↓↑                                     | Обновление ↓↑ | Ресурсы | Возрас | r 41                                               |  |  |  |  |
| *      | Recent Operations        | 0   | Deployed         | billing-plugin-server              | cattle-ui-plugin-system   | billing-plugin-server:0.0.13                |               | 5       | день   | 1                                                  |  |  |  |  |
| -      | • Репозитории Приложений | 3   | Deployed         | billing-ui-plugin                  | cattle-ui-plugin-system   | billing-ui-plugin:0.0.23                    |               | 10      | день   | <ul> <li>Редактировать<br/>конфигурацию</li> </ul> |  |  |  |  |
| ۵<br>۵ | Обзор Сервиса            | -   | Deployed         | bootsman-dashboard                 | cattle-ui-plugin-system   | bootsman-dashboard:0.9.40                   |               | 3       | день   | 🗅 Просмотр YAML                                    |  |  |  |  |
| Ť      | 💥 Хранилище              | •   | Deployed         | cilium-rancher-ui-plugin           | cattle-ui-plugin-system   | cilium-rancher-ui-plugin:1.1.12             |               | 11      | день   | 🛃 Скачать YAML                                     |  |  |  |  |
|        | Политики                 | Ţ   | Deployed         | cluster-wizard-api                 | cattle-ui-plugin-system   | cluster-wizard-api:0.0.81                   |               | 17      | день   | 🛱 Удалить                                          |  |  |  |  |
|        | Cilium                   |     | Deployed         | cluster-wizard-frontend-<br>plugin | cattle-ui-plugin-system   | cluster-wizard-frontend-plugin:0.1.0-dev.10 |               | 9       | день   | 1                                                  |  |  |  |  |
|        | 🐰 Longhorn               | -   | Deployed         | custom-role                        | cattle-system             | custom-role:0.0.11                          |               | 7       | день   | ÷                                                  |  |  |  |  |
|        | )≘ Дополнительные Рес.   | . • | Deployed         | fleet                              | cattle-fleet-system       | fleet:104.1.2+up0.10.6                      |               | 17      | день   | ÷                                                  |  |  |  |  |
|        |                          |     | Deployed         | fleet-agent-local                  | cattle-fleet-local-system | fleet-agent-local:0.0.0+s+65114c2           | Управляемое   | 7       | день   | ÷                                                  |  |  |  |  |
|        |                          |     | Deployed         | fleet-ord                          | cattle-fleet-system       | fleet-crd:104.1.2+up0.10.6                  |               | 11      | день   | ÷                                                  |  |  |  |  |
|        |                          |     |                  |                                    |                           |                                             |               |         |        |                                                    |  |  |  |  |
|        |                          |     |                  |                                    |                           |                                             |               |         |        |                                                    |  |  |  |  |
|        |                          |     |                  |                                    |                           |                                             |               |         |        |                                                    |  |  |  |  |

Установленные приложения. Элементы управления и контекстное меню управления.

Элементы управления и контекстное меню для выбранной чек-боксом строки аналогичны схожим элементам разделов меню, рассмотренных ранее.

Раздел «Репозитории» пункта меню «Приложения» содержит в себе информацию про подключенные к кластеру репозитории приложений, а также позволяет подключить и отключить предварительно настроенные репозитории приложений.

| ٢      | 💥 Кластер<br>💥 Боцман                                             |    | local •                                   | -                                                                                                    | -   |                                       | Bce npoct    | ранства имен 🗸 🗸 | 1 - 2 - 0 - 0                  |  |  |  |  |
|--------|-------------------------------------------------------------------|----|-------------------------------------------|----------------------------------------------------------------------------------------------------|-----|---------------------------------------|--------------|------------------|--------------------------------|--|--|--|--|
| @<br>_ | 💥 Рабочие Процессы                                                | •  | Репозиторий чартов — это репозиторий Helm | Репозиторий чартов — это репозиторий Helm или каталог приложений на основе glt. Он предоставляет список чартов, доступных в кластере. |     |                                       |              |                  |                                |  |  |  |  |
| \$     | <ul> <li>Приложения</li> <li>Чарты</li> </ul>                     | •  | Репозитории приложений ☆                  | ′епозитории приложений ☆                                                                                                    |     |                                       |              |                  |                                |  |  |  |  |
| -      | <ul> <li>Installed Apps</li> </ul>                                | 30 |                                           |                                                                                                    |     |                                       |              |                  | Фильтр                         |  |  |  |  |
| -      | Recent Operations                                                 | ٥  | □ Состояние ↓↑                            | Имя 🔶                                                                                                    | Тип | URL                                   | Ветка        | Возраст ↓↑       |                                |  |  |  |  |
| 8      | <ul> <li>Репозитории Приложений</li> <li>Обаор Сорриса</li> </ul> | •  | Active                                    | Партнеры                                                                                                    | git | https://git.rancher.io/partner-charts | main         | день             | 1                              |  |  |  |  |
| ۲      | Хранилище                                                         | ÷  | Active                                    | Bootsman                                                                                                    | git | https://git.rancher.io/charts         | release-v2.9 | день             | С Обновить                     |  |  |  |  |
|        | Политики                                                          |    | Active                                    | RKE2                                                                                                    | git | https://git.rancher.io/rke2-charts    | main         | день             | Редактировать<br>конфигурацию  |  |  |  |  |
|        | 💥 Мониторинг                                                      | •  |                                           |                                                                                                    |     |                                       |              |                  | Редактировать YAML Клонировать |  |  |  |  |
|        | 💥 Cilium                                                          | •  |                                           |                                                                                                    |     |                                       |              |                  | 🛃 Скачать YAML                 |  |  |  |  |
|        | Longhorn                                                          |    |                                           |                                                                                                    |     |                                       |              |                  | 🗑 Удалить                      |  |  |  |  |
|        | <u>з</u> дополнительные гес.                                      |    |                                           |                                                                                                    |     |                                       |              |                  |                                |  |  |  |  |
|        |                                                                   |    |                                           |                                                                                                    |     |                                       |              |                  |                                |  |  |  |  |
|        |                                                                   |    |                                           |                                                                                                    |     |                                       |              |                  |                                |  |  |  |  |

«Репозитории». Элементы управления разделом.

Элементы управления и контекстное меню для выбранной чек-боксом строки аналогичны схожим элементам разделов меню, рассмотренных ранее.

Раздел «Последние действия» пункта меню «Приложения» содержит в себе журнал событий установки/удаления приложений и взаимодействия с репозиториями приложений.

#### 16. Основные функции: Обзор сервиса

Пункт меню «Обзор сервиса» включает в себя информацию и элементы управления функционалом «Service Discovery» - методологией Kubernetes, обеспечивающей сетевую связанность компонентов и обеспечение сетевых доступов до запущенных компонентов.

Пункт меню включает в себя три раздела:

- «Сервисы»
- «HorizontalPodAutoscalers»
- «Ingresses»

«Сервисы» содержит в себе информацию о текущем состоянии запущенных сущностей типа «service» в аннотации оркестратора Kubernetes, элементы управления и контекстное меню для выбранной чек-боксом строки аналогичны схожим элементам разделов меню, рассмотренных ранее.

«HorizontalPodAutoscalers» содержит в себе информацию о текущем состоянии запущенных сущностей обеспечивающих автоматическое масштабирование определенных подов при росте нагрузки.

«Ingresses» содержит в себе информацию о текущем состоянии запущенных сущностей типа «ingresses» в аннотации оркестратора Kubernetes, обеспечивающих возможности сетевого взаимодействия за пределами кластера. Элементы управления и контекстное меню для выбранной чек-боксом строки аналогичны схожим элементам разделов меню, рассмотренных ранее.

|          | 1                             | 1   | 1              |                                                |                                   |                                                       |                                                                               |                                       |                                     |
|----------|-------------------------------|-----|----------------|------------------------------------------------|-----------------------------------|-------------------------------------------------------|-------------------------------------------------------------------------------|---------------------------------------|-------------------------------------|
| <b>e</b> | 💥 Кластер                     | -   | 💣 local 🔹      |                                                |                                   |                                                       |                                                                               | Все пространства имен 🛛 🗸             | 1 5 8 6 4 🕄                         |
|          | 🚿 Боцман                      |     |                |                                                |                                   |                                                       |                                                                               |                                       |                                     |
| •        | 💯 Рабочие Процессы            | •   | Сервисы 🌣      |                                                |                                   |                                                       |                                                                               |                                       | + Создать                           |
| ੇ        | Приложения                    | •   | 🛃 Скачать YAML | 💼 Удалить Выбрано: 1                           |                                   |                                                       |                                                                               |                                       | Фильтр                              |
|          | 🚿 Обзор Сервиса               |     |                |                                                |                                   |                                                       |                                                                               |                                       |                                     |
| -        | HorizontalPodAutoscalers      | 0   | = Состояние ↓↑ | Имя $\downarrow$                               | Пространство имён ↓↑              | Цель                                                  | Список ↓↑                                                                     | Тип ↓↑                                | Возраст ↓↑                          |
| -<br>-   | <ul> <li>Ingresses</li> </ul> | 0   | Active         | alertmanager-operated                          | cattle-monitoring-system          | 9093 & 9094/TCP<br>9094 & 9094/TCP<br>9094 & 9094/UDP | app.kubernetes.io/name=alertmanag                                             | ger Headless                          | день                                |
| 6        | - Сервисы                     | 80  | Active         | billing-plugin-server                          | cattle-ui-plugin-system           | 172.21.235.217:3000 0 3000/TCP                        | app=billing-plugin-server                                                     | IP кластера                           | Редактировать<br>конфигурацию       |
| ۲        | Хранилище Политики            |     | Active         | billing-ui-plugin                              | cattle-ui-plugin-system           | http 💑 8080/TCP                                       | app.kubernetes.io/instance=billing-ui<br>app.kubernetes.io/name=billing-ui-pi | ii-plugin IP кластера<br>Ilugin       | Редактировать YAML<br>В Клонировать |
|          | Мониторинг                    | -   | Active         | bootsman-dashboard                             | cattle-ui-plugin-system           | http 🖧 http/TCP                                       | app.kubernetes.io/instance=bootsma<br>app.kubernetes.io/name=bootsman-i       | an-dashboard IP кластера<br>dashboard | д 🕹 Скачать YAML                    |
|          | 💥 Cilium                      | •   | Active         | caaph-controller-manager-<br>metrics-service   | caaph-system                      | https 🖧 https/TCP                                     | cluster.x-k8s.lo/provider=helm<br>control-plane=controller-manager            | IP кластера                           | А 🗊 Удалить                         |
|          | 1 Longhorn                    | •   | Active         | caaph-webhook-service                          | caaph-system                      | 172.21.42.224:443 💦 9443/TCP                          | cluster.x-k8s.io/provider=helm<br>control-plane=controller-manager            | IP кластера                           | день                                |
|          | }≣ Дополнительные Рес.        | . • | Active         | cadvisor                                       | cattle-monitoring-system          | cadvisor 🖧 8080/TCP                                   | app=cadvisor                                                                  | IP кластера                           | день                                |
|          |                               |     | Active         | capi-kubeadm-bootstrap-<br>webhook-service     | capi-kubeadm-bootstrap-system     | 172.21.200.246:443 🖧 webhook-server/TCP               | cluster.x-k8s.io/provider=bootstrap-k                                         | kubeadm IP кластера                   | день                                |
|          |                               |     | Active         | capi-kubeadm-control-<br>plane-webhook-service | capi-kubeadm-control-plane-system | 172.21.191.11:443 💑 webhook-server/TCP                | cluster.x-k8s.io/provider=control-plan                                        | ine-kubeadm IP кластера               | день                                |
|          |                               |     | Active         | capi-webhook-service                           | capi-system                       | 172.21.58.176:443 🖧 webhook-server/TCP                | cluster.x-k8s.io/provider=cluster-api                                         | IP кластера                           | день                                |
|          |                               |     |                |                                                |                                   |                                                       |                                                                               |                                       |                                     |

«Сервисы». Элементы управления разделом.

### 17. Основные функции: Хранилище

Пункт меню «Хранилище» включает в себя информацию и элементы управления функционалом хранения данных, обеспечивающим управление и настройку томов, подключаемых к запускаемым подам, конфигурационных карт и секретов (сущности Kubernetes).

Пункт меню включает в себя пять разделов:

- «PersistentVolumes»
- «StorageClasses»
- «ConfigMaps»
- «PersistentVolumeClaims»
- «Secrets»

PersistentVolumes содержит в себе информацию о томах хранилища, используемых кластером и запущенными приложениями. Элементы управления и контекстное меню для выбранных чекбоксом строк аналогичны схожим элементам разделов меню, рассмотренных ранее.

StorageClasses содержит в себе информацию о подключенных провайдерах хранения информации (диски, блочное хранилище, облачные провайдеры), используемых кластером.

Элементы управления и контекстное меню для выбранных чек-боксом строк аналогичны схожим элементам разделов меню, рассмотренных ранее.

ConfigMaps содержит в себе информацию о используемых кластером и приложениями конфигурационных файлов. Элементы управления и контекстное меню для выбранных чекбоксом строк аналогичны схожим элементам разделов меню, рассмотренных ранее.

PersistentVolumeClaims содержит в себе информацию о выделенных для приложений дисковых мощностях. Элементы управления и контекстное меню для выбранных чекбоксом строк аналогичны схожим элементам разделов меню, рассмотренных ранее, за исключением дополнительного пункта контекстного меню «+ Расширить», что позволяет отредактировать выделенные мощности определенного тома через веб-интерфейс.

|     |      | 1 '                   |     | 1                           |                                                 |                                   | 1 ' '                           |                | 1                                     |                 | 1 1        |                    |       |       |
|-----|------|-----------------------|-----|-----------------------------|-------------------------------------------------|-----------------------------------|---------------------------------|----------------|---------------------------------------|-----------------|------------|--------------------|-------|-------|
| 6   | 🚿 К. | ластер                |     | 💼 local 🔹                   |                                                 |                                   |                                 |                |                                       | Все простра     | нства имен | × ∴ ₽ ₽            | ΓQ    | - 60  |
|     | 🚿 Би | оцман                 | -   | •                           |                                                 |                                   |                                 |                |                                       |                 |            |                    |       |       |
| U   | 🚿 Pa | абочие Процессы       | -   | PersistentVolume            | Claim: prometheus-rar                           | ncher-monitoring-pr               | ometheus-db-pron                | netheus-r      | ancher-monitoring-pror                | netheus-        | 0 Bound    |                    |       | 1     |
| -   | ≋ п  | риложения             | -   | Пространство имён: cattle-m | ionitoring-system Возраст: день                 |                                   |                                 |                |                                       |                 |            |                    |       |       |
| 8   | ∭ 0  | бзор Сервиса          | -   | ③ Этот PersistentVolumeC    | laim управляется приложением prome              | etheus-operator; изменения, сдела | анные здесь, скорее всего, буду | т перезаписаны | в следующий раз, когда prometheus-op  | erator запустит | ся.        |                    |       |       |
|     | 🚿 X  | ранилище              |     |                             |                                                 |                                   |                                 |                |                                       |                 |            |                    |       |       |
| -03 | - Co | onfigMaps             | 130 | Пространство имён *         |                                                 | Имя *                             |                                 | Описание       |                                       |                 |            |                    |       |       |
| -   | · Pe | ersistentVolumeClaims | 2   | cattle-monitoring-system    | n v                                             | prometheus-rancher-monitoring     | g-prometheus-db-prometheus-     | Произвольнь    | й текст, который лучше описывает этот | ресурс          |            |                    |       |       |
| č,  | . P6 | ersistentVolumes      | 7   |                             |                                                 |                                   |                                 |                |                                       |                 |            |                    |       |       |
| ۲   | · Se | acrets                | 100 | Утверждение тома            | Утверждение тома                                |                                   |                                 |                |                                       |                 |            |                    |       |       |
|     | · St | orageClasses          |     | пастроить                   | Источник                                        |                                   |                                 | Пос            | тоянный том                           |                 |            |                    |       |       |
|     |      | -                     |     | Условия                     | Использовать класс хранилищ                     | а для provision нового постоянног | о тома                          | pv             | c-73b26f62-6790-4e09-985a-90787c55c   | 1927 (Bound)    |            |                    |       |       |
|     | × 11 | олитики               | •   | Последние события           | <ul> <li>Использовать существующий г</li> </ul> | постоянный том                    |                                 | Req            | uest Storage *                        |                 |            |                    |       |       |
|     | ∭ M  | ониторинг             |     | Связанные ресурсы           |                                                 |                                   |                                 | 10             |                                       |                 |            |                    | GiB   | J     |
|     | ∭ C  | ilium                 | -   |                             |                                                 |                                   |                                 |                |                                       |                 |            |                    |       |       |
|     | ∭ Lo | onghorn               | -   |                             |                                                 |                                   |                                 |                |                                       |                 | Отменить   | Редактировать YAML | Сохра | анить |
|     | ≔д   | ополнительные Рес.    | . • |                             |                                                 |                                   |                                 |                |                                       |                 |            |                    |       |       |
|     |      |                       |     |                             |                                                 |                                   |                                 |                |                                       |                 |            |                    |       |       |

PersistentVolumeClaims. Открытие веб-интерфейса редактирования выделенного тома по контекстному меню «+Расширить».

Secrets содержит в себе информацию и элементы управления хранящихся в пределах кластера (используемых приложениями) чувствительных данных (секретов), например таких как сертификаты и ключи шифрования. Элементы управления и контекстное меню для выбранных чек-боксом строк аналогичны схожим элементам разделов меню, рассмотренных ранее.

| •        | Кластер                       | •   | 🝵 local 🔹      |                                                                   |                                       |                              | Все пространства имен 🗸 🖞                                                                                                    |            | 0       |
|----------|-------------------------------|-----|----------------|-------------------------------------------------------------------|---------------------------------------|------------------------------|----------------------------------------------------------------------------------------------------|------------|---------|
| •        | Воцман Рабочие Процессы       | -   | Secrets 🌣      |                                                                   |                                       |                              |                                                                                                    | + 0        | Создать |
| <b>a</b> | Приложения                    | •   |                |                                                                   |                                       |                              | 🗏 🗅 Фильтр                                                                                                    | )          |         |
| -        | Хранилише                     | Ì   | □ Состояние ↓↑ | Имя 🔶                                                             | Пространство имён 🔱                   | Вид ↓↑                       | Данные                                                                                                    | Возраст ↓↑ |         |
| *        | ConfigMaps                    | 130 | Active         | alertmanager-rancher-<br>monitoring-alertmanager                  | cattle-monitoring-system              | Неструктурированный          | alertmanager.yaml, rancher_defaults.tmpl                                                                                                    | день       | ÷       |
| -<br>8   | PersistentVolumeClaims        | 2   | Active         | alertmanager-rancher-<br>monitoring-alertmanager-<br>generated    | cattle-monitoring-system              | Неструктурированный          | alertmanager yaml.gz, rancher_defaults.tmpl                                                                                                    | день       | 1       |
| ۲        | PersistentVolumes     Secrets | 7   | Active         | alertmanager-rancher-<br>monitoring-alertmanager-<br>tis-assets-0 | cattle-monitoring-system              | Неструктурированный          | (ore-win)                                                                                                    | день       | ÷       |
|          | StorageClasses                | 0   | Active         | alertmanager-rancher-<br>monitoring-alertmanager-<br>web-config   | cattle-monitoring-system              | Неструктурированный          | web-config-yami                                                                                                    | день       | 1       |
|          | 💥 Политики                    | -   | Active         | bootstrap-secret                                                  | cattle-system                         | Неструктурированный          | bootstrapPassword                                                                                                    | день       | 1       |
|          | Мониторинг                    | -   | Active         | bootstrap-token-a9lblg                                            | kube-system                           | Токен Bootstrap              | auth-extra-groups, expiration, token-id, token-secret, usage-bootstrap-authentication, usage-bootstrap-signing                                                                                                    | день       | 1       |
|          | Cilium Longhorn               |     | Active         | capi-kubeadm-bootstrap-<br>webhook-service-cert                   | capi-kubeadm-bootstrap-<br>system     | TLS Сертификат               | {"issuer":"InotBefore":2025-06-09TI3-04-07.0002";hotAfter": 2025-09-07TI3-04-07.0002";hot":"[sans": (!extname": "subjectAitName";raray":<br>[['dist':Capi-kubeadm-bootstrap-webhoot-service.capi-kubeadm-bootstrap-system.svc"],("dist':Capi-kubeadm-bootstrap-webhoot-service.capi-<br>kubeadm-bootstrap-system.svc.cuter.clocal")])      | день       | ÷       |
|          | :≘ Дополнительные Рес.        | . • | Active         | capi-kubeadm-control-<br>plane-webhook-service-<br>cert           | capi-kubeadm-control-plane-<br>system | TLS Сертификат               | ("issuer":"notBefore":2025-08-08TI3-04-08.0002";notAfter":2025-09-07TI3-04-08.0002";cn":"[sans":[cwtname":"subjecklitName";array":<br>[['0ss":"capi-kubeadm-contol-jane-webhook-service.capi-kubeadm-control-plane-system.sve"];['dns":"capi-kubeadm-control-plane-webhook-<br>service.capi-kubeadm-control-jane-system.svc.cubeckcapi"])) | день       | ÷       |
|          |                               |     | Active         | capi-webhook-service-<br>cert                                     | capi-system                           | TLS Сертификат               | ("issuer":","notBefore":"2025-06-09TI3:04:03.0002","notAfter":"2025-09-07TI3:04:03.0002","cn":","sans":("extname":"subjectAltName","array":<br>[("dns":"capi-webhook-service.capi-system.avc"),("dns":"capi-webhook-service.capi-system.svc.cluster.local")]))                                                                             | день       | 1       |
|          |                               |     | Active         | cattle-impersonation-u-<br>b4qkhsnliz-token-77gf6                 | cattle-impersonation-system           | Токен сервисного<br>аккаунта | cattle-impersonation-u-b4qkhanliz                                                                                                    | день       | 1       |
|          |                               |     |                |                                                                   |                                       |                              |                                                                                                    |            |         |

## 18. Основные функции: Policy

Пункт меню «Policy» включает в себя информацию и элементы управления функционалом политик запускаемых подов, обеспечивающим управление и настройку квот ресурсов, лимитов ресурсов, сетевых политик и ограничений на количество запускаемых подов.

Пункт меню включает в себя четыре раздела:

- «Квоты ресурсов»
- «Предельные диапазоны»
- «Сетевые политики»
- «Pod Disruption Budget»

Квоты ресурсов содержат в себе информацию и элементы управления над созданными правилами, устанавливающими квоты ресурсов для запускаемых приложений. Элементы управления и контекстное меню для выбранных чек-боксом строк аналогичны схожим элементам разделов меню, рассмотренных ранее.

Предельные диапазоны содержат в себе информацию и элементы управления над созданными правилами, устанавливающими разрешенные диапазоны утилизации ресурсов для запускаемых приложений. Элементы управления и контекстное меню для выбранных чек-боксом строк аналогичны схожим элементам разделов меню, рассмотренных ранее.

Сетевые политики содержат в себе информацию и элементы управления над созданными правилами, устанавливающими сетевые разрешения и ограничения запускаемых приложений, пространств имен и проектов. Элементы управления и контекстное меню для выбранных чек-боксом строк аналогичны схожим элементам разделов меню, рассмотренных ранее.

Pod Disruption Budget содержит в себе информацию и элементы управления над созданными правилами для подов, устанавливающими лимиты для запускаемых подов в паре узел-под, определяя количество запущенных подов для приложения. Элементы

управления и контекстное меню для выбранных чек-боксом строк аналогичны схожим элементам разделов меню, рассмотренных ранее.

## 19. Основные функции: Инструменты мониторинга

|           | Dournedener Dur e Rauerepent neepederbent mente mentepinnt |   |                              |                                    |                                                                                       |                                                                               |                                                       |  |         |  |  |  |  |
|-----------|------------------------------------------------------------|---|------------------------------|------------------------------------|---------------------------------------------------------------------------------------|-------------------------------------------------------------------------------|-------------------------------------------------------|--|---------|--|--|--|--|
| <b>a</b>  | Кластер                                                    | - | 💣 local 🔹                    |                                    |                                                                                       |                                                                               | Все пространства имен 🗸 🗠                             |  | $\odot$ |  |  |  |  |
| ~         | 🚿 Боцман                                                   | • |                              |                                    |                                                                                       |                                                                               |                                                       |  |         |  |  |  |  |
| -         | 💥 Cilium                                                   | • | Дашборд<br>Разработано: Prom | netheus                            |                                                                                       |                                                                               |                                                       |  |         |  |  |  |  |
| ~         | 🚿 Конфигурации                                             | - |                              |                                    |                                                                                       |                                                                               |                                                       |  |         |  |  |  |  |
| Ü         | 💥 Особенности                                              | • | Alertmanager                 |                                    |                                                                                       | Grafana                                                                       |                                                       |  |         |  |  |  |  |
| -<br>#85. | 淡 Платежная Информ                                         | - | Активные уведс               | мления                             |                                                                                       | Дашборд метрик                                                                |                                                       |  |         |  |  |  |  |
|           | 🚿 Управление                                               |   |                              |                                    |                                                                                       |                                                                               |                                                       |  |         |  |  |  |  |
| -         | 🚿 Рабочие Процессы                                         | - | Prometheus Gra               | ph                                 |                                                                                       | PrometheusRules                                                               |                                                       |  |         |  |  |  |  |
| چ         | 💥 Приложения                                               | • | PromQL Graph                 |                                    |                                                                                       | Сконфигурированные роли                                                       |                                                       |  |         |  |  |  |  |
| ×         | 🚿 Обзор Сервиса                                            | - |                              |                                    |                                                                                       |                                                                               |                                                       |  |         |  |  |  |  |
|           | W. Yaanuguna                                               |   | Цели Prometheu               | s                                  |                                                                                       |                                                                               |                                                       |  |         |  |  |  |  |
|           | 💥 Аранилище                                                | • | Сконфигуриров                | анные цели                         |                                                                                       |                                                                               |                                                       |  |         |  |  |  |  |
|           | 💥 Политики                                                 |   |                              |                                    |                                                                                       |                                                                               |                                                       |  |         |  |  |  |  |
|           | 💥 Мониторинг                                               | • |                              | 0.000000000                        |                                                                                       |                                                                               |                                                       |  |         |  |  |  |  |
|           | Дашборд                                                    |   | Активные ув                  | едомления                          |                                                                                       |                                                                               |                                                       |  |         |  |  |  |  |
|           | 💥 Алерты                                                   | - | Точность ↓↑                  | Имя 🔶                              | Сообщение ↓↑                                                                          |                                                                               |                                                       |  |         |  |  |  |  |
|           | Продвинутые                                                | • | warning                      | etcdDatabaseHighFragmentationRatio | etcd cluster "kube-etcd": database size in use on instance 10.200.0.26:2381 is 42.73% | of the actual allocated disk space, please run defragmentation (e.g. etcdct)  | defrag) to retrieve the unused fragmented disk space. |  |         |  |  |  |  |
|           | 💥 Cilium                                                   | • | warning                      | etcdDatabaseHighFragmentationRatio | etcd cluster "kube-etcd": database size in use on instance 10.200.0.25-2381 is 42.8%  | f the actual allocated disk space, please run defragmentation (e.g. etcdctl d | defrag) to retrieve the unused fragmented disk space. |  |         |  |  |  |  |
|           | 💥 Longhorn                                                 | - | warning                      | etcdDatabaseHighFragmentationRatio | etcd cluster "kube-etcd": database size in use on instance 10.200.0.23:2381 is 42.68% | of the actual allocated disk space, please run defragmentation (e.g. etcdctl  | defrag) to retrieve the unused fragmented disk space. |  |         |  |  |  |  |
|           | З Дополнительные Рес                                       | • | warning                      | NodeClockNotSynchronising          | Clock on 10.200.0.23-9796 is not synchronising. Ensure NTP is configured on this host |                                                                               |                                                       |  |         |  |  |  |  |
|           |                                                            |   | warning                      | NodeClockNotSynchronising          | Clock on 10.200.0.28:9796 is not synchronising. Ensure NTP is configured on this host |                                                                               |                                                       |  |         |  |  |  |  |

Взаимодействия с кластером посредством меню Мониторинг.

#### Меню мониторинга.

В меню мониторинга представлены настраиваемые инструменты для сбора и анализа метрик кластера, а также, журнал последних уведомлений о событиях в кластере.

6 B General / Home 0 9 Data Source Prometheus ~ Q Welcome to Grafana Need help? Documentation Tutorials Community Public Slack 0 CPULItilization Disk Utilization ¢ 7.99% 46.199 Disk Used CPU Used CPU Total Memory Used Memory Total Disk Tota 3.42 30.00 54.74 GIB 80.57 GIB 276.65 GIB 598.92 GiB CPU Usage Disk Usag 11.40 11.50 12.00 12.10 12.20 10.135.10.9796 10.135.11.9796 10.0.135.6.9796 10.0.135.7.9796 8.9796 10.0.135.9.9796 Dashboards 0 About Rancher Monitoring Recently viewed dashboards Rancher Monitoring is a Helm chart developed by Rancher that is powered by Prometheus Operator. It is based on the upstream kube prometheus-stack Helm chart maintained by the Prometheus community. Ū Rancher / Kubernetes Comp nents (Nodes) By default, the chart deploys Grafana alongside a set of Grafana dashboards curated by the kube-prometheus project. 0 For more information on how Rancher Monitoring differs from kube-prometheus-stack, please view the CHANGELOG md of the rancher monitoring chart located in the rancher/charts repository. Rancher / etcd (Nodes) \$ (?) Rancher / Cluster (Nodes) ☆

Рассмотрим взаимодействие на примере стандартных метрик Grafana:

Меню метрик Grafana.

35

Начальная страница метрик Grafana визуализирует нагрузку и ресурсы кластера в настоящий момент времени, отражена информация о состоянии CPU, Memory, Disk. Дополнительные предустановленные метрики по другим важным показателям доступны в виде сохраненных метрик и представлены в нижнем левом углу страницы.

Рассмотрим взаимодействие на примере дашборда состояния сети:

Для перехода на интересующий экран метрик необходимо выбрать его из списка сохраненных дашбордов в левом нижнем углу основной страницы Grafana.

| 器 General / Kubernetes / M                        | Networking / Cluster 🏠 📽   |                               |                            |              |                   |                          | the                         | ₿ @ @ La:                | st 1 hour UTC ~ E           | 2 G 10s ~         | r Ç      |
|---------------------------------------------------|----------------------------|-------------------------------|----------------------------|--------------|-------------------|--------------------------|-----------------------------|--------------------------|-----------------------------|-------------------|----------|
| resolution 5m - Data Sourc<br>- Current Bandwidth | e Prometheus ~             |                               |                            |              |                   |                          |                             |                          |                             |                   |          |
|                                                   | Current Rate               | of Bytes Received             |                            |              |                   |                          | Current Rate of B           | ytes Transmitted         |                             |                   |          |
| 2 MB/s                                            |                            |                               |                            | current ~    | 2 MB/s            |                          |                             |                          |                             | cur               | rent ~   |
|                                                   |                            | - ca                          | ttie-monitoring-system     | 1.47 MB/s    |                   |                          |                             | -                        | cattle-monitoring-syste     | em 1.             | 48 MB/   |
| 1.50 MD/a                                         |                            | - ku                          | be-system                  | 1.21 MB/s    | 1.50 MD/a         |                          |                             | _                        | kube-system                 | 1.                | 31 MB/   |
| 1.50 000 3                                        |                            | - 10                          | nghorn-system              | 205 kB/s     | 1.00 110/3        |                          |                             | -                        | Ionghorn-system             | 1                 | 113 kB/  |
|                                                   |                            | — ky                          | verno                      | 63.2 kB/s    |                   |                          |                             | -                        | cattle-system               | 2                 | 0.8 kB/  |
| 1 MB/s                                            |                            | — ca                          | ttle-system                | 48.9 kB/s    | 1 MB/s            |                          |                             | -                        | default                     | 8                 | .71 kB/  |
|                                                   |                            | — ca                          | aph-system                 | 30.0 kB/s    |                   |                          |                             | -                        | nginx-ingress               | 6                 | .86 kB/: |
| 500 kB/s                                          |                            | — ng                          | inx-ingress                | 10.8 kB/s    | 500 kB/s          |                          |                             |                          | kyverno                     | 6                 | .17 kB/s |
|                                                   |                            | - C3                          | ttle-fleet-system          | 7.59 kB/s    |                   |                          |                             | -                        | <ul> <li>logging</li> </ul> | 3.                | .36 kB/  |
|                                                   |                            | - C8                          | ttle-fleet-local-system    | 5.85 kB/s    |                   |                          |                             |                          | cattle-fleet-system         | 2                 | .80 kB/: |
| 0 B/s                                             |                            | ca                            | pi-system                  | 4.09 KB/S    | 0 B/s             |                          |                             |                          | cattle-fleet-local-system   | m i.              | .92 KB/3 |
|                                                   |                            |                               |                            | Current      | Status            |                          |                             |                          |                             |                   |          |
| Namespace                                         | Current Bandwidth Received | Current Bandwidth Transmitted | Average Bandwidth Received | Average Band | width Transmitted | Rate of Received Packets | Rate of Transmitted Packets | Rate of Received Packets | s Dropped Rate of Tra       | ansmitted Packets | Droppe   |
| cattle-monitoring-system                          | 1.47 MB/s                  | 1.48 MB/s                     | 13.38 kB/s                 | 13.45 kB/s   |                   | 1.40 kp/s                | 1.16 kp/s                   | 0.00 p/s                 | 0.00 p/s                    |                   |          |
| kube-system                                       | 1.21 MB/s                  | 1.31 MB/s                     | 12.00 kB/s                 | 12.97 kB/s   |                   | 1.33 kp/s                | 1.09 kp/s                   | 0.00 p/s                 | 0.00 p/s                    |                   |          |
| longhorn-system                                   | 204.52 kB/s                | 112.78 kB/s                   | 7.57 kB/s                  | 4.18 kB/s    |                   | 225.62 p/s               | 197.01 p/s                  | 0.00 p/s                 | 0.00 p/s                    |                   |          |
| kyverno                                           | 63.24 kB/s                 | 6.17 kB/s                     | 9.03 kB/s                  | 881.61 B/s   |                   | 38.65 p/s                | 42.38 p/s                   | 0.00 p/s                 | 0.00 p/s                    |                   |          |
| cattle-system                                     | 48.88 kB/s                 | 20.78 kB/s                    | 24.44 kB/s                 | 10.39 kB/s   |                   | 58.31 p/s                | 54.68 p/s                   | 0.00 p/s                 | 0.00 p/s                    |                   |          |
| caaph-system                                      | 29.96 kB/s                 | 1.63 kB/s                     | 29.96 kB/s                 | 1.63 kB/s    |                   | 12.49 p/s                | 12.99 p/s                   | 0.00 p/s                 | 0.00 p/s                    |                   |          |
| nginx-ingress                                     | 10.78 kB/s                 | 6.86 kB/s                     | 2.69 kB/s                  | 1.72 kB/s    |                   | 21.78 p/s                | 19.66 p/s                   | 0.00 p/s                 | 0.00 p/s                    |                   |          |
| cattle-fleet-system                               | 7.59 kB/s                  | 2.80 kB/s                     | 3.80 kB/s                  | 1.40 kB/s    |                   | 16.76 p/s                | 16.00 p/s                   | 0.00 p/s                 | 0.00 p/s                    |                   |          |
|                                                   |                            |                               | e ne te c                  |              |                   |                          |                             | 0.00                     |                             |                   |          |
| Average Bandwidth (2 panel                        | s)                         |                               |                            |              |                   |                          |                             |                          |                             |                   |          |
| <ul> <li>Bandwidth History</li> </ul>             |                            |                               |                            |              |                   |                          |                             |                          |                             |                   |          |
|                                                   |                            |                               |                            |              |                   |                          |                             |                          |                             |                   |          |

Метрики состояния сети. Предустановленный дашборд.

Данная страница агрегирует в себе метрики сетевого взаимодействия, позволяет отслеживать состояние сети и передачи данных кластера, как внутри, так и в общей инфраструктуре.

В случае, если в предустановленных метриках отсутствует сохраненный шаблон для интересующего запроса, предусмотрена возможность формирования пользовательского запроса выгрузки событий кластера по заданному типу события.

Для формирования пользовательского запроса необходимо обратиться к основному меню управления Grafana, находящегося в левой части экрана и вызываемого нажатием кнопки активации всплывающего меню, и выбрать Dashboards:

| 0          | Home                                    |   | ashboards                                                                                               |                         |
|------------|-----------------------------------------|---|----------------------------------------------------------------------------------------------------|-------------------------|
| Q          | Search dashboards                       |   | Manage dashboards and folders                                                                           |                         |
| ☆          | Starred                                 | ~ | vse 평 Playlists @ Snapshots 문급 Library panels                                                           |                         |
| 88         | Dashboards                              | ^ | Ter danbhosade                                                                                          | New                     |
|            | Browse                                  |   | or carsinoards                                                                                          | ACK *                   |
|            | Playlists                               |   | r by tag 🗸 📄 Starred                                                                                    | TE Sort (Default A-Z) - |
|            | Snapshots                               |   | General                                                                                                 |                         |
|            | Library panels                          |   |                                                                                                    |                         |
|            | + New dashboard                         |   | Avertmanager / Overview                                                                                 | alertmanager-mixin      |
|            | + New folder                            |   | Billing U                                                                                               |                         |
|            | + Import                                |   | D General                                                                                               |                         |
| 0          | Explore                                 |   | Cilium Metrics                                                                                          |                         |
| ¢          | Alerting                                | ~ | CoreDNS                                                                                                 |                         |
| 0          | Configuration                           | ~ | C General                                                                                               | des coredas             |
| Ø          | Server admin                            | v | Home                                                                                                    |                         |
| ۲          | admin                                   | ~ | Hubble                                                                                                  |                         |
| $\bigcirc$ | Help                                    |   | 🗅 General                                                                                               |                         |
| Ŭ          |                                         |   | Kubernetes / API server                                                                                 | kubernetes-mixin        |
|            |                                         |   | Kubernetes / Compute Resources / Cluster                                                                | kubernetes-mixin        |
|            |                                         |   |                                                                                                    |                         |
|            | - 4 - 4 - 4 - 4 - 4 - 7 - 7 - 7 - 7 - 7 |   | 다 Bocumentation   ④ Support   원 Community   Open Source   v9.1.5 (051549301)   由 New version available! |                         |

Основное меню управления Grafana. Вызов окна создания пользовательского запроса.

| New dashboard / Edit Panel                                                                                             | Discard Save Apply                |
|----------------------------------------------------------------------------------------------------|-----------------------------------|
| Table view     Fill     Actual     O     Last 6 hours     >     Q     Q                                                | Time series v >                   |
| Panel Title                                                                                                    | Q Search options                  |
|                                                                                                    | All Overrides                     |
|                                                                                                    | <ul> <li>Panel options</li> </ul> |
| No data                                                                                                    | Title Panel Title                 |
|                                                                                                    | Description                       |
|                                                                                                    |                                   |
|                                                                                                    | Transparent background            |
| Query 1                                                                                                    | > Panel links                     |
| Data source     O     Prometheus     O     > Query options     MD = auto = 1080     Interval = 30s     Query inspector | > Repeat options                  |
|                                                                                                    | ~ Tooltip                         |
| V A (Prometheus) O D O D                                                                                               | Tooltip mode                      |
| Query patterns 🗸 Explain 💽 Raw query 🦲 🖾 Give feedback Run queries Builder (2013) Code                                 | Single All Hidden                 |
| Metric     Labels       Select metric     Choose     = v     Choose     ×                                              | ~ Legend                          |
| + Operations                                                                                                    |                                   |
| Raw query                                                                                                    | List Table                        |
| > Options Legend: Auto Format: Time series Step: auto Type: Range Exemplars: false                                     | Placement                         |

Меню формирования пользовательского запроса.

Пользовательские запросы позволяют формировать и визуализировать метрики по любым событиям в кластере, основываясь по заданному типу события.

## 20. Основные функции: Cilium

Пункт меню «Cilium» включает в себя встроенный графический интерфейс просмотра и управления сетевыми политиками, используемыми в кластере в разрезе пространств имен и проектов.

Пункт меню включает в себя раздел «Hubble UI».

Веб интерфейс редактора сетевых политик представлен двумя экранами:

- 1. Селектор пространства имен и существующей политики;
- 2. Графический интерфейс редактирования политик.

Селектор политик также содержит кнопку создания политики в существующем пространстве имен.

| Policy selector  |    |          |   |
|------------------|----|----------|---|
| Select namespace |    | \$       |   |
| Select policy    |    | Create + | + |
|                  |    | \$       |   |
|                  | OK |          |   |

Пункт меню «Cilium». Селектор политики.

Кнопка «Create +» (создать) открывает окно редактирования политики, позволяющее настроить входящий и исходящий сетевой трафик как в рамках, так и вне пределов кластера для выбранного пространства имен и запущенного (запущенных) в нем приложений.

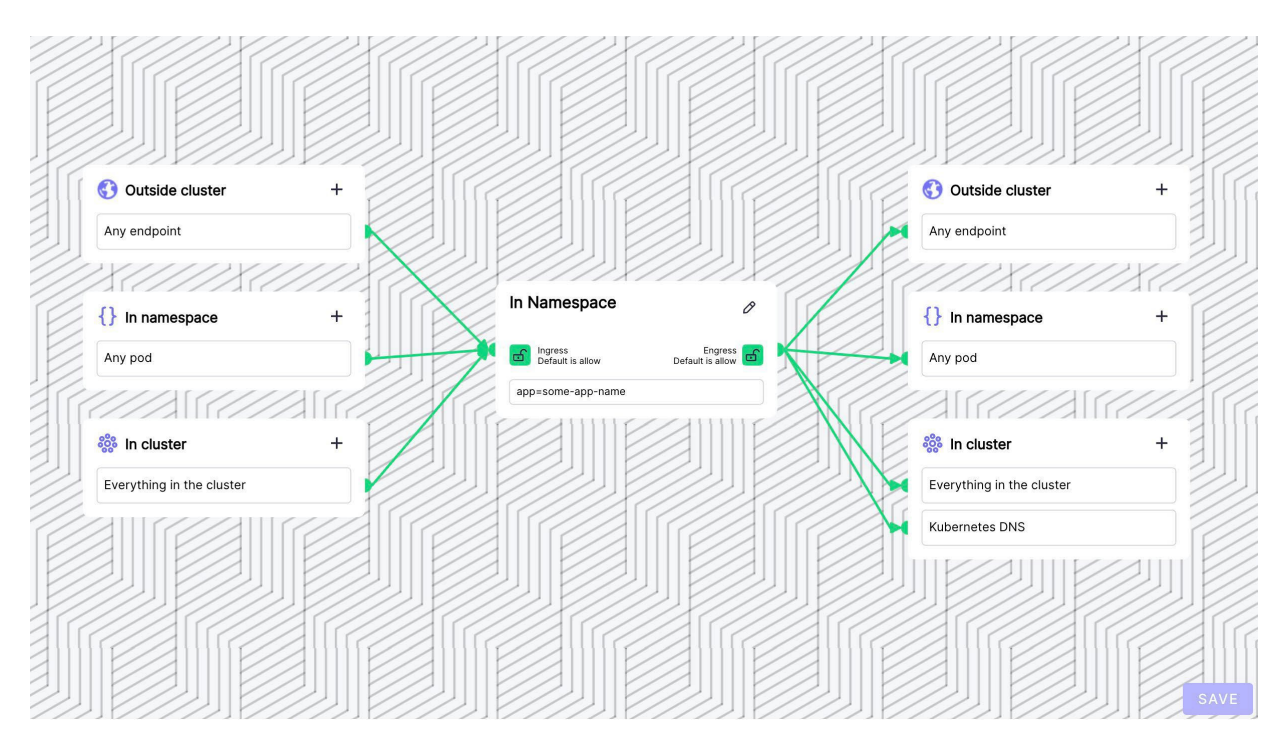

Пункт меню «Cilium». Окно редактора политик.

Сохранение политик происходит по нажатию кнопки «Save» (сохранить). Сохраненные политики фактически являются сторонним ресурсом для кластера и представлены в виде YAML – манифеста, примененного в рамках кластера и пространства имен. Сетевые политики будут доступны для просмотра и редактирования в текстовом формате в пункте меню Policy -> Сетевые политики.

Hubble UI включает в себя встроенный веб-интерфейс визуализации потоков сетевого трафика для выбранных пространств имен. Для пользователя доступен селектор существующих в кластере пространств имен. При выборе пространства имен интерфейс отобразит потоки трафика в реальном времени, обращение по портам и прочую информацию.

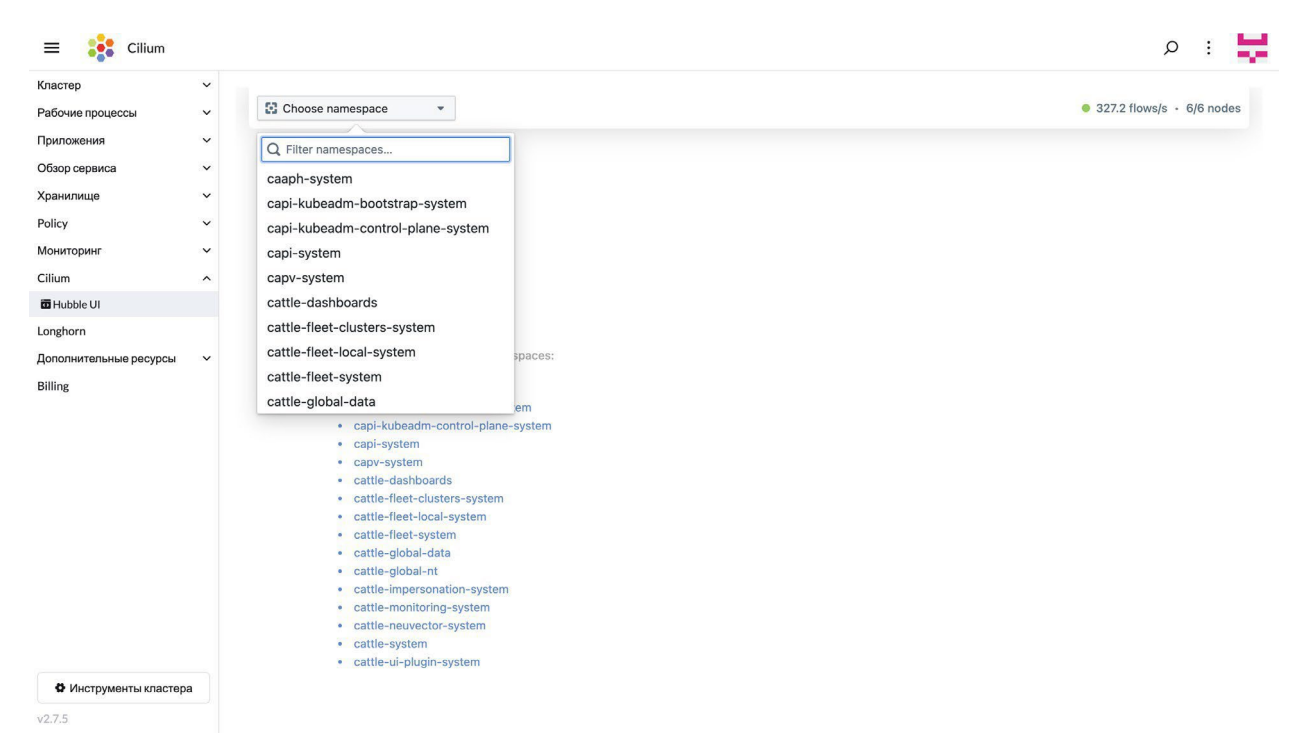

#### Раздел «Hubble UI». Селектор пространств имен.

| Cattle-system -                                                                                  | Filter by: label key=va                        | al, ip=1.1.1.1, dns=google.com, identity=42, pod=frontend An                                                                                                    | y verdict Visual   | 327.2 flows/s • 6/6 nodes |
|--------------------------------------------------------------------------------------------------|------------------------------------------------|----------------------------------------------------------------------------------------------------|--------------------|---------------------------|
|                                                                                                  |                                                | cattle-system         @ nacher         0       + 80 - 17P         0       + 44 + 170         0       + 443 + 170         0       + 443 + 170         0       + 443 + 170         0       + 443 + 170         0       + 443 + 170         0       + 443 + 170         0       + 443 + 170         0       + 443 + 170         0       - 1000         0       - 1000         0       - 1000         0       - 1000         0       - 1000         0       - 1000         0       - 1000         0       - 1000         0       - 1000         0       - 1000         0       - 1000         0       - 1000         0       - 1000         0       - 1000         0       - 1000         0       - 1000         0       - 1000         0       - 1000         0       - 1000         0       - 1000         0       - 1000         0       - 1000         0       - 1 | api                |                           |
| Columns 🗸                                                                                        |                                                |                                                                                                    |                    |                           |
| Source Identity                                                                                  | Destination Identity                           | Destination Port L7 info                                                                                                    | Verdict            | Timestamp                 |
| ingress-nginx nginx-ingress                                                                      | rancher cattle-system                          | 80 —                                                                                                    | forwarded          | less than 5 seconds       |
| prometheus cattle-monitoring-system                                                              | rancher cattle-system                          | 80 —                                                                                                    | forwarded          | less than 10 seconds      |
| prometheus cattle-monitoring-system                                                              | rancher cattle-system                          | 443 —                                                                                                    | forwarded          | less than 10 seconds      |
| prometheus cattle-monitoring-system                                                              | rancher cattle-system                          | 80 —                                                                                                    | forwarded          | less than 10 seconds      |
| prometheus cattle-monitoring-system                                                              | rancher cattle-system                          | 443 —                                                                                                    | forwarded          | less than 10 seconds      |
| rancher-ui-billing-api cattle-ui-plugin-system                                                   | rancher cattle-system                          | 444 —                                                                                                    | forwarded          | less than 10 seconds      |
|                                                                                                  |                                                |                                                                                                    | for any second and | 1 1 10                    |
| rancher-ui-billing-api cattle-ui-plugin-system                                                   | rancher cattle-system                          | 444 —                                                                                                    | Torwarded          | less than 10 seconds      |
| rancher-ui-billing-api cattle-ui-plugin-system<br>rancher-ui-billing-api cattle-ui-plugin-system | rancher cattle-system<br>rancher cattle-system | 444 — 444 —                                                                                                    | forwarded          | less than 10 seconds      |

Раздел «Hubble UI». Визуализация потоков сетевого трафика.

#### 21. Основные функции: Longhorn

Пункт меню «Longhorn» имеет одну опцию взаимодействия по аналогии с пунктом меню «Мониторинг» - ссылку на встроенный интерфейс системы управления блочным хранилищем Longhorn.

По нажатию на ссылку пользователя переадресует на вновь открытое окно интерфейса управления хранилищем.

|              | 🕍 Dashboard | 🖬 Node 📕 | Volume C Recurring Job | Backup                 | © Setting∨ |                   |   |
|--------------|-------------|----------|------------------------|------------------------|------------|-------------------|---|
| ashboard     |             |          |                        |                        |            |                   |   |
| 5<br>Volumes | )           |          | O I<br>Storage Sch     | <b>Bi</b><br>iedulable |            | <b>3</b><br>Nodes |   |
| Healthy      | 5           |          | Schedulable            | 0 Bi                   |            | Schedulable       | 1 |
| 😑 Degraded   | 0           |          | eserved                | 44.2 Gi                |            | 😑 Unschedulable   | 2 |
| In Progress  | 0           |          | Used                   | 108 Gi                 |            | Oown              | 0 |
| 🔴 Fault      | 0           |          | Disabled               | 0 Bi                   |            | Disabled          | 0 |
|              | 0           |          | Total                  | 147 Gi                 |            | Total             | 3 |
| Detached     |             |          |                        |                        |            |                   |   |

Веб-интерфейс управления блочным хранилищем Longhorn.

Интерфейс позволяет просматривать и управлять хранилищем, используемым кластером для своих нужд и запуска приложений.

#### 22. Основные функции: Дополнительные ресурсы

Пункт меню «Дополнительные ресурсы» включает в себя информацию и элементы управления функционалом дополнительных ресурсов кластера (CR – custom resources – сущностей Kubernetes), относящихся напрямую к функционированию кластера, и обеспечивающих работу запущенных в нем приложений.

Пункт меню включает в себя пополняемое количество разделов, разделенных тематически по функциональной принадлежности. Разделы содержат в себе YAMLманифесты в разрезе пространств имен. Элементы управления и контекстное меню для выбранных чек-боксом строк аналогичны схожим элементам разделов меню, рассмотренных ранее.

#### 23. Основные функции: Billing

Пункт меню «Billing» включает в себя встроенный дашборд мониторинга утилизации доступных ресурсов в разрезе проекта. Выбор проекта осуществляется селектором в верхней части экрана.